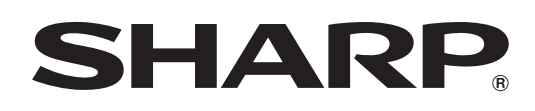

# LC-20SH3X

### LCD COLOUR TELEVISION

**OPERATION MANUAL** 

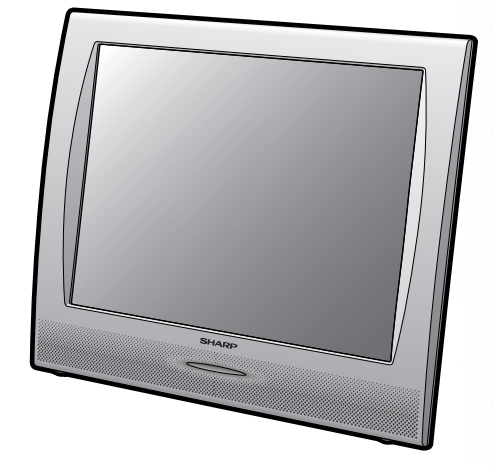

## LC-20SH3X

## **OPERATION MANUAL**

## Contents

| . 1 |
|-----|
| . 2 |
| . 2 |
| . 3 |
| .З  |
| . 3 |
| . 4 |
| . 4 |
| . 4 |
| . 5 |
| . 5 |
| . 6 |
| .7  |
| . 8 |
| . 8 |
| . 8 |
| . 8 |
| . 9 |
| . 9 |
| 10  |
| 10  |
| 10  |
| 11  |
| 12  |
| 12  |
| 13  |
|     |

| Pasia Adjustment Cattings               | 4.4       |
|-----------------------------------------|-----------|
| BOOSTER                                 | 1/        |
|                                         | 1/        |
| BACKLIGHT                               | 15        |
| Picture Adjustments                     | 15        |
| COLOLIR SYSTEM (Only INPLIT2 Mode)      | 16        |
| Colour Tomporaturo                      | 16        |
|                                         | <b>17</b> |
| Sound Adjustments                       | 17        |
| SOLIND WIDE                             | 17        |
|                                         | 17        |
| On-Screen Display Language Setting      | 17        |
| WIDE MODE                               | 18        |
|                                         | 18        |
| SI FEP TIMER                            | 19        |
|                                         | 19        |
|                                         | 19        |
| BLUE SCREEN                             | 19        |
| NICAM Broadcast Selection               | . 20      |
| A2 Stereo Broadcast Selection           | .21       |
| Teletext                                | . 22      |
| Connecting with External Devices        | . 24      |
| Example of External Devices that can be |           |
| Connected                               | . 24      |
| Troubleshooting                         | . 25      |
| Specifications                          | . 26      |
| Dimensional Drawings                    | . 27      |

## **Supplied Accessories**

Make sure the following accessories are provided with the LCD TV set.

| Remote control unit                    | "AA" size batteries (×2) | AC cord | Operation manual   |
|----------------------------------------|--------------------------|---------|--------------------|
| D0000000000000000000000000000000000000 | 0                        |         | SHARP<br>LC-20SH3X |
|                                        |                          |         |                    |
| pages 3 and 7                          | page 3                   | page 4  |                    |

## **Dear SHARP Customer**

Thank you for your purchase of the SHARP LCD colour TV product. To ensure safety and many years of trouble-free operation of your product, please read the Important Safety Precautions carefully before using this product.

## **Important Safety Precautions**

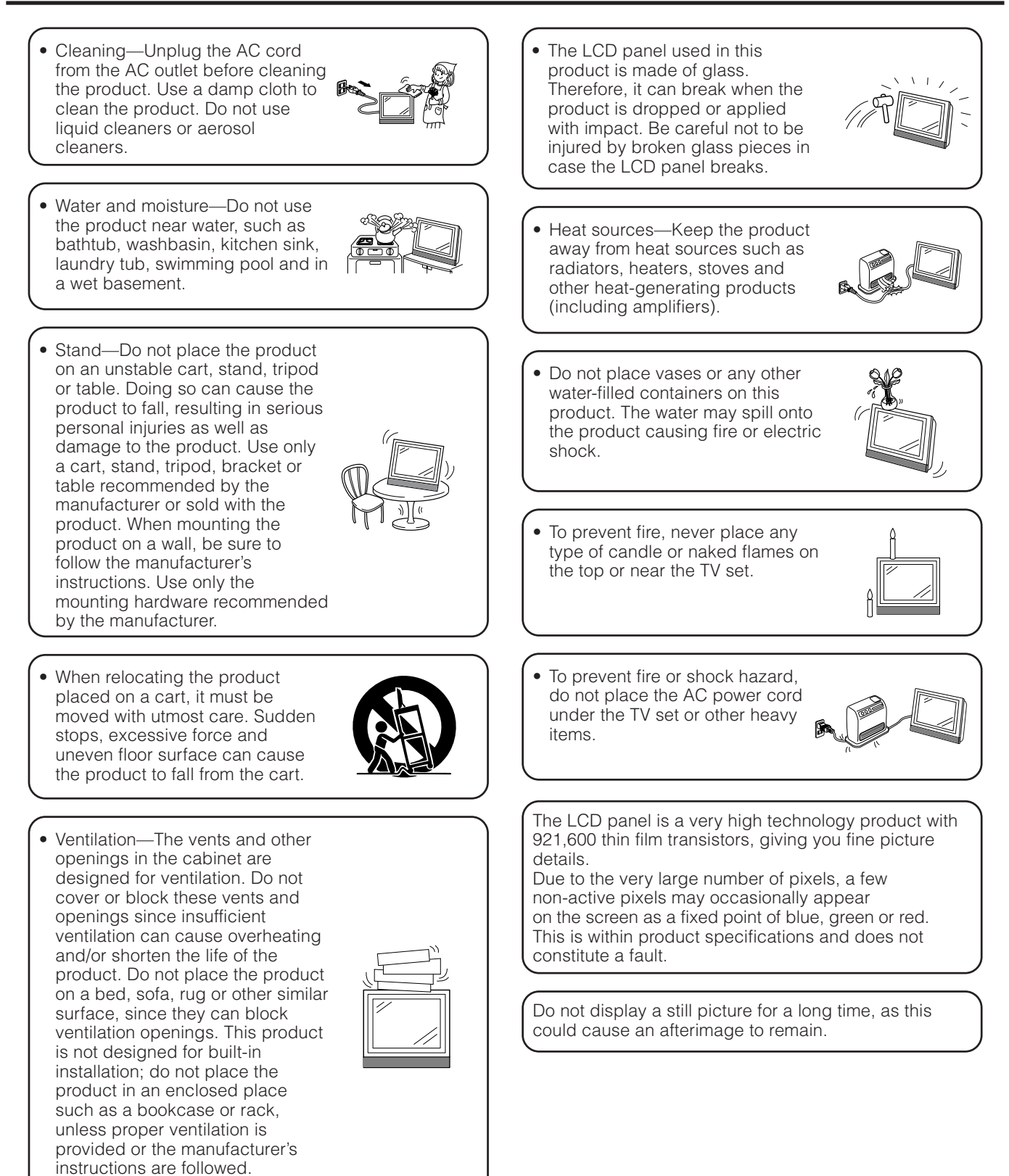

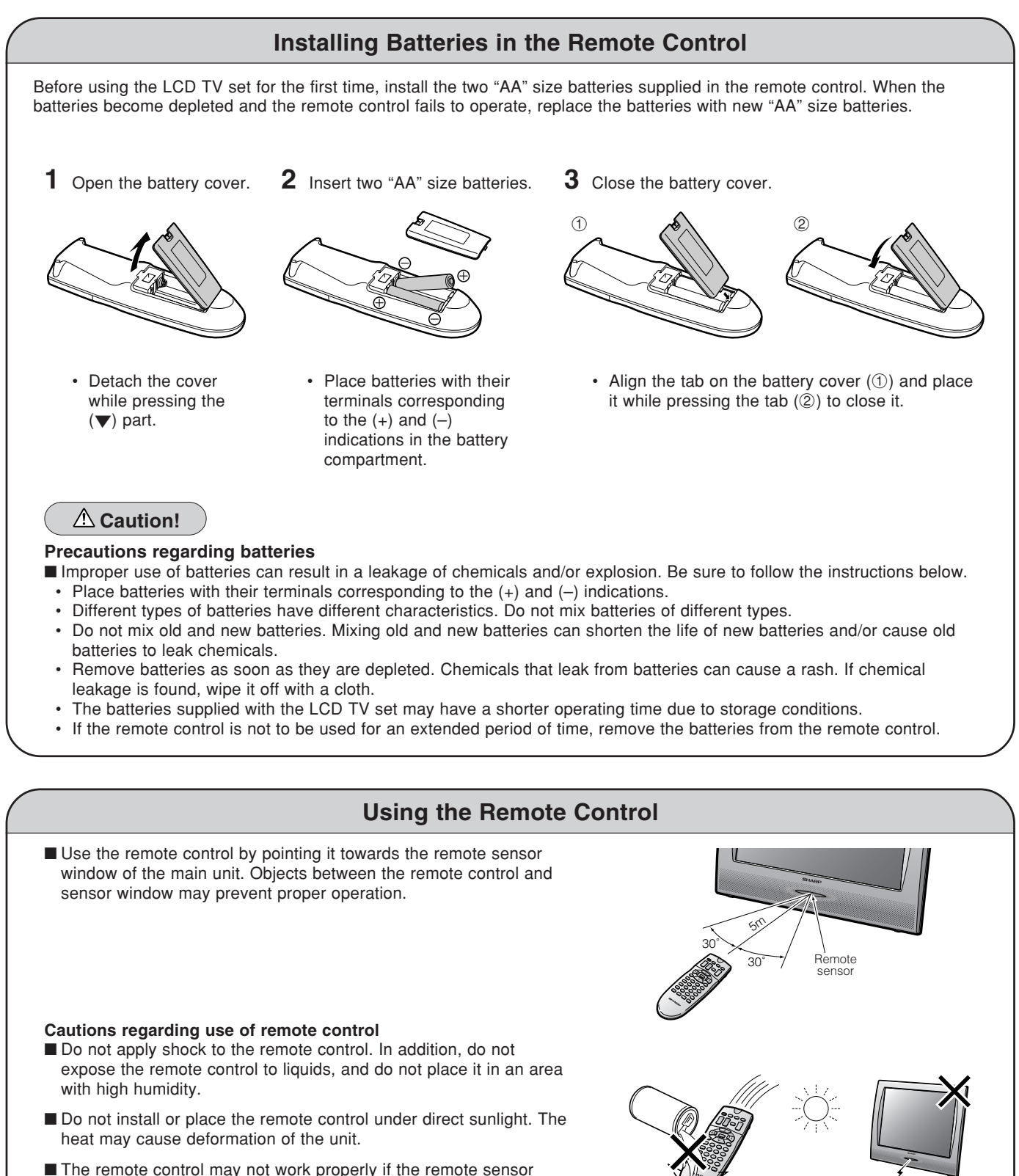

The remote control may not work properly if the remote sensor window is under direct sunlight or strong lighting. In such a case, change the angle of the lighting or main unit, or operate the remote control closer to the remote sensor window.

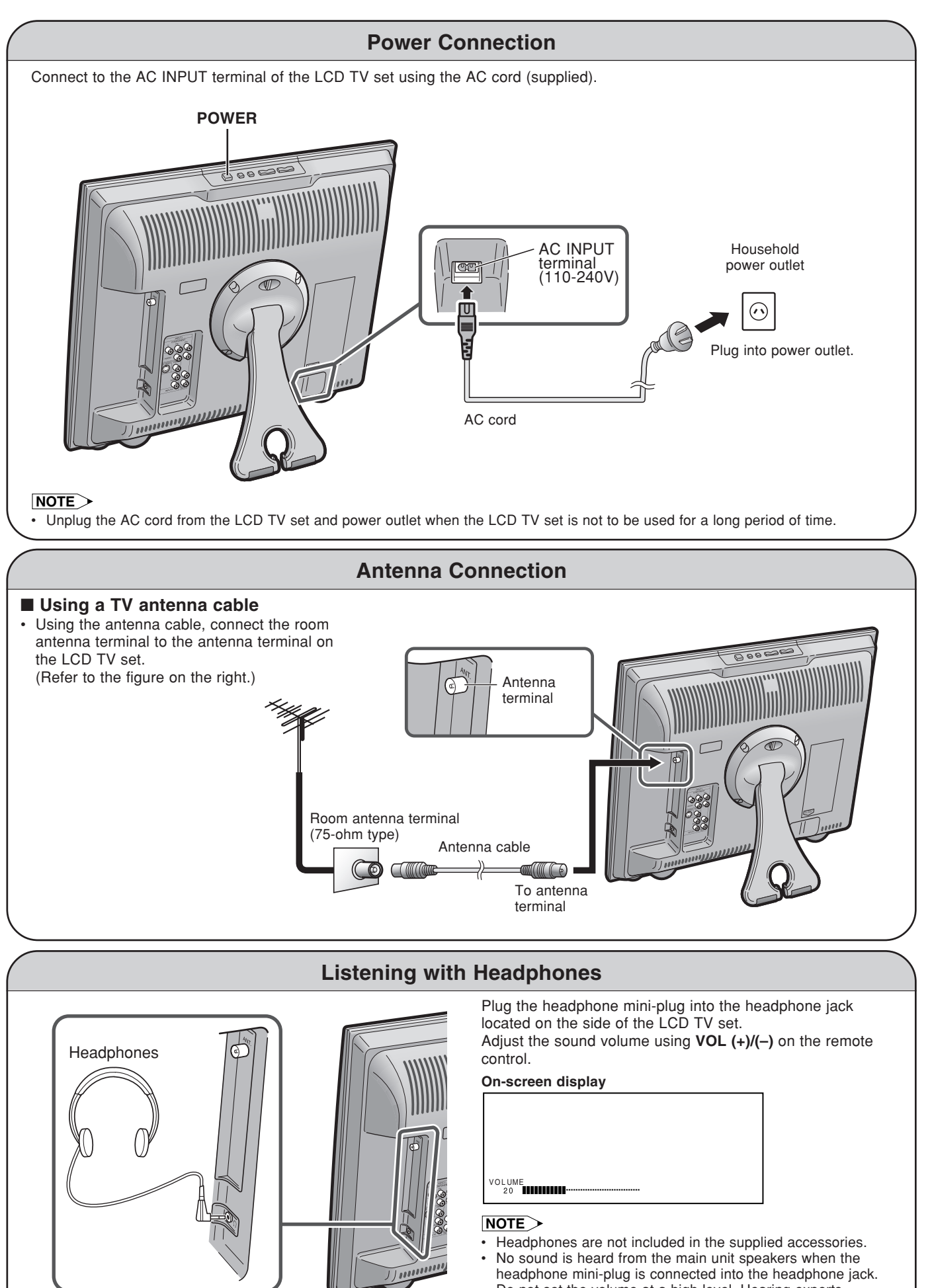

Do not set the volume at a high level. Hearing experts advise against extended listening at high volume levels.

#### Controls

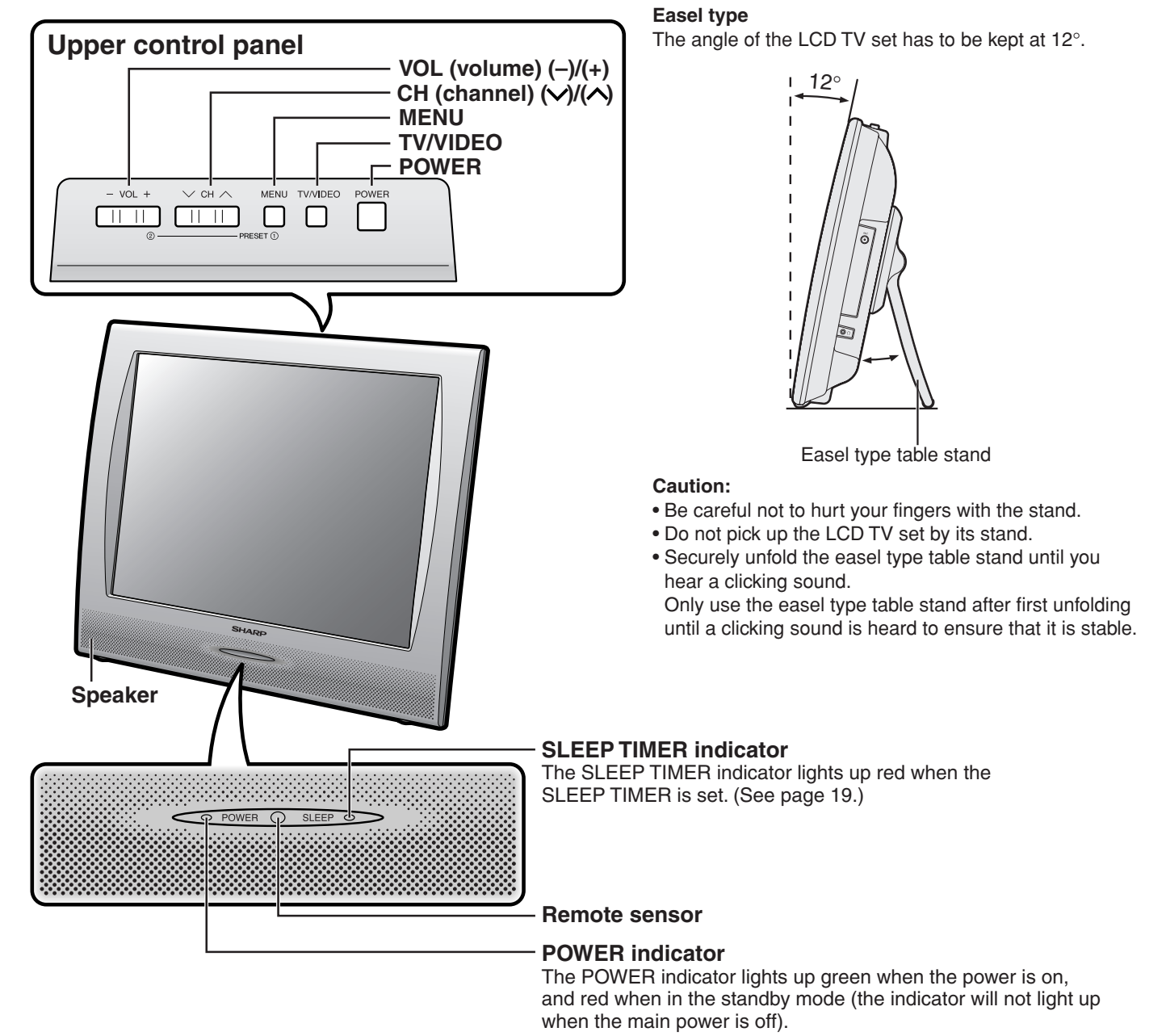

Table stand

#### **NOTE**

**TV/VIDEO**, **CH** ( $\checkmark$ )/( $\land$ ), **VOL** (-)/(+) and **MENU** on the main unit have the same functions as the same buttons on the remote control. Fundamentally, this operation manual provides a description based on operation using the remote control.

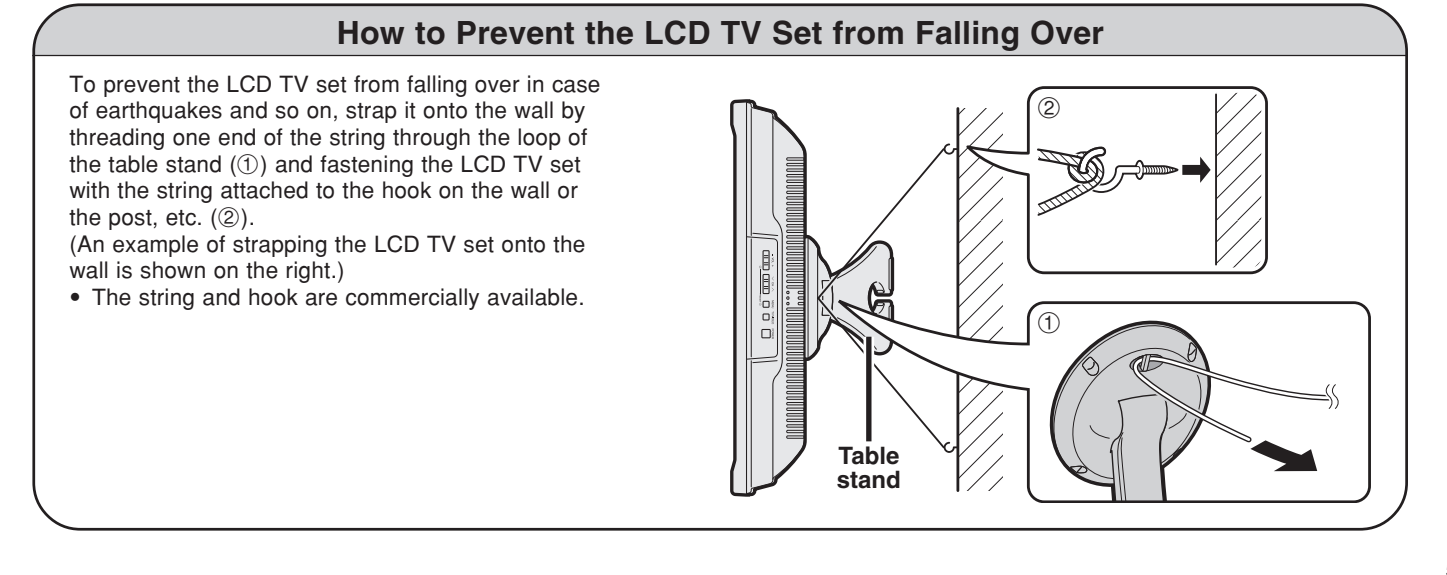

#### Terminals

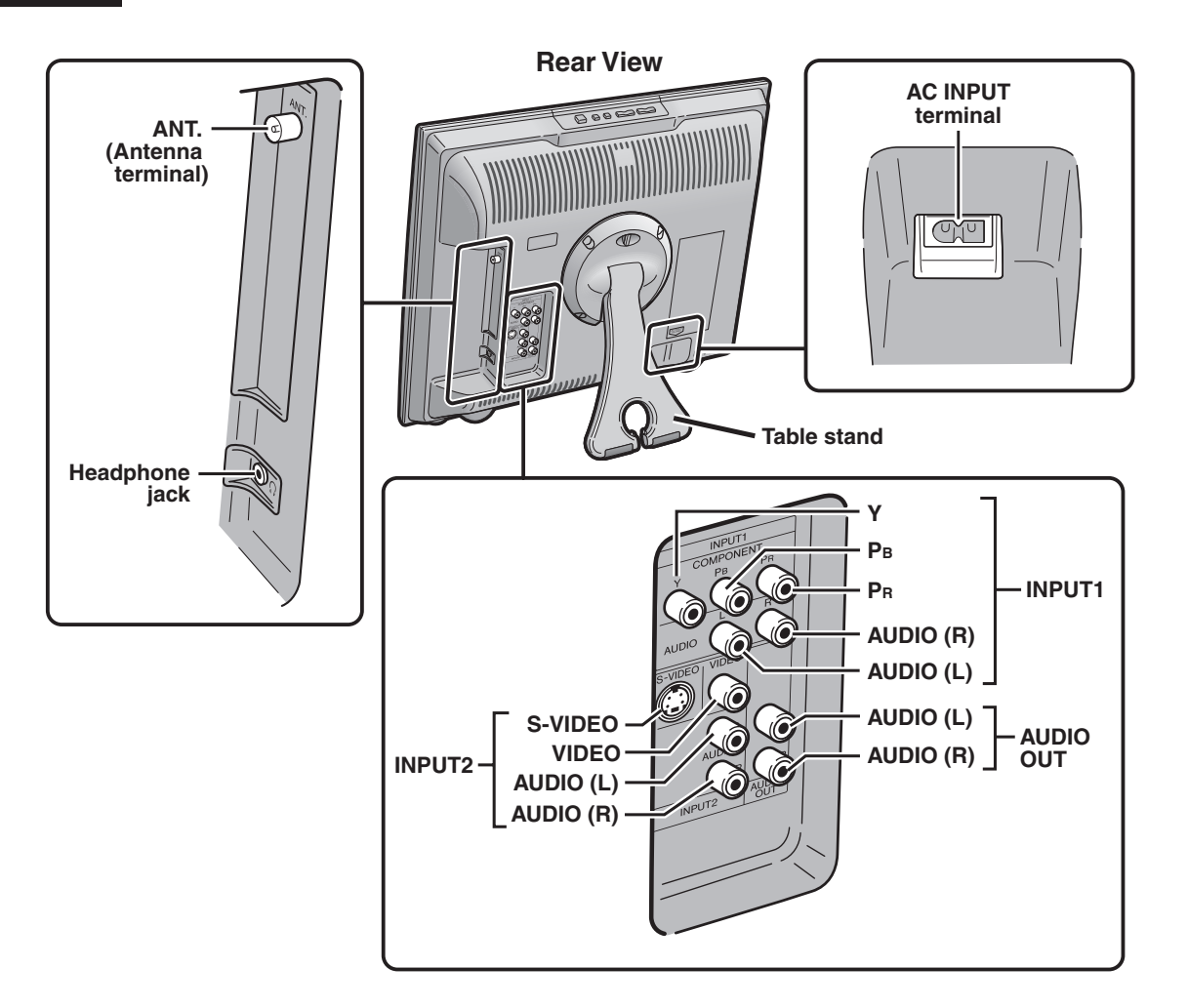

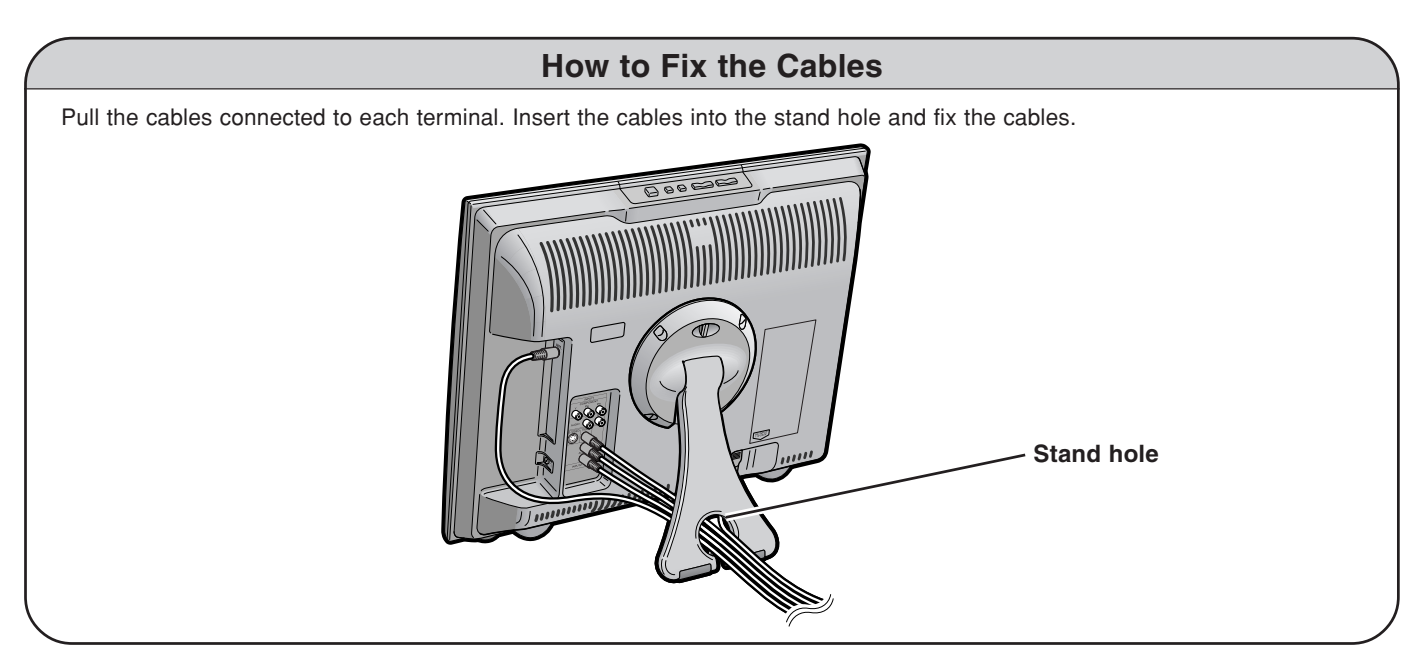

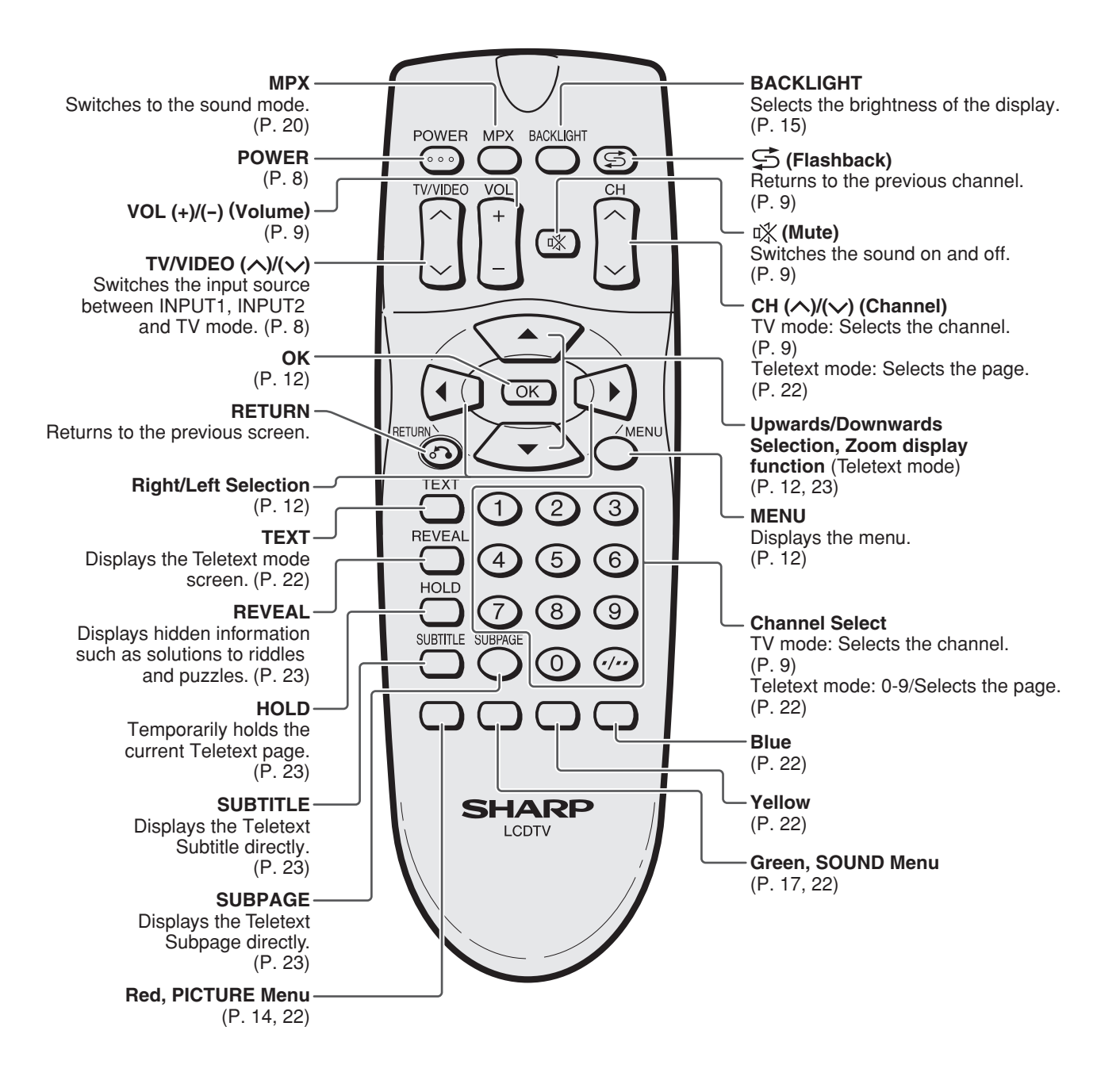

#### Turning On and Off the Main Power

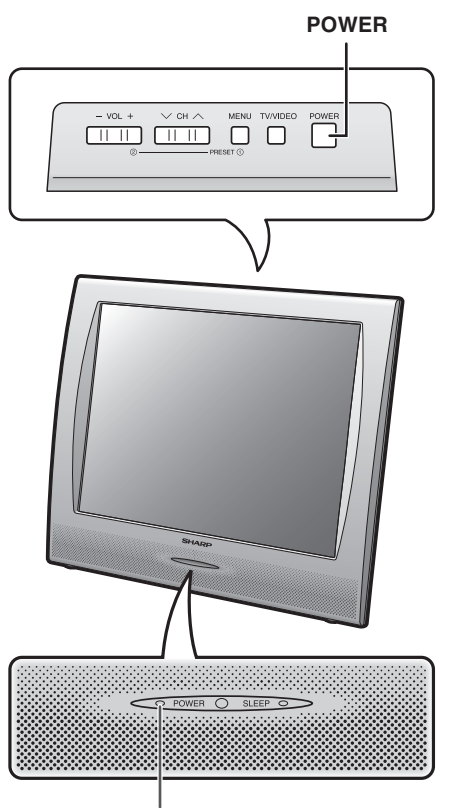

POWER indicator

 Press POWER. The POWER indicator instantly changes from red to green and the LCD TV set is turned on.
 On-screen display

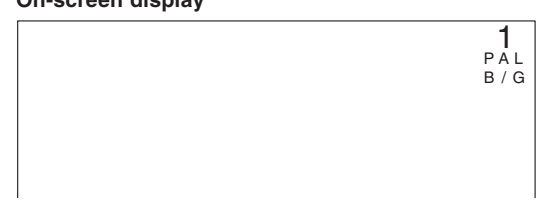

#### NOTE

- The on-screen display disappears after a few seconds.
- To turn off the main power, press **POWER** again.

#### Standby

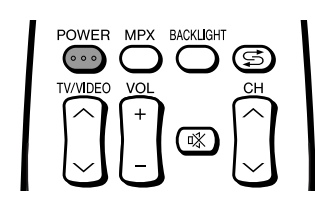

#### To turn off the LCD TV

Press POWER. The POWER indicator will turn red.

#### To turn the LCD TV back on

Press **POWER** again. The POWER indicator will turn green.

#### Switching the TV/VIDEO Modes (INPUT1/INPUT2/TV)

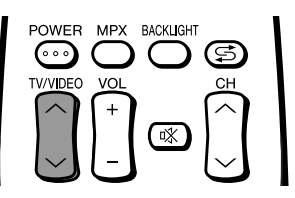

- **1** Turn on the power of the connected video equipment.
- 2 Press **TV/VIDEO** (∧)/(∨) to select the applicable input source.
  - The screen changes in order of INPUT1, INPUT2 and TV mode each time TV/VIDEO (∧)/(∨) is pressed.

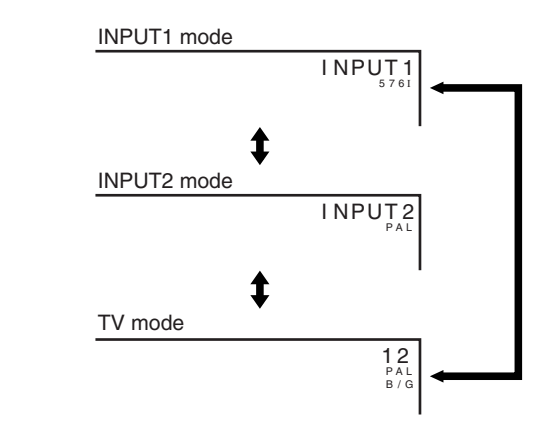

#### NOTE

- INPUT1: Select this mode when viewing the signals from the video equipment connected to the INPUT1 (COMPONENT) terminals.
- INPUT2: Select this mode when viewing the signals from the video equipment connected to the INPUT2 terminals using the VIDEO or S-VIDEO terminal for video input. If both terminals are connected with cables, the S-VIDEO input terminal is selected as the high priority.

#### Sound Volume

#### To adjust the volume

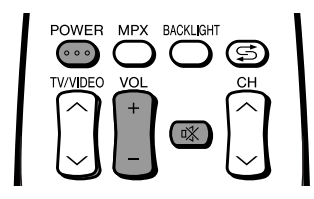

• Press VOL (+) to increase the sound volume. The numerical value increases.

#### 

• Press VOL (-) to decrease the sound volume. The numerical value decreases.

> VOLUME 10 1111111111

#### ■ To mute the sound

- Press (Mute) to temporarily turn off the sound. The MUTE mark is displayed on the screen.
  - 啾
- Press of (Mute) or VOL (+)/(-) to turn the sound back to the previous level. MUTE is automatically cleared when one of the following buttons is pressed: POWER, VOL (+)/(-) or of (Mute).
  - VOLUME 10 IIIIIII

#### **Changing Channels**

You can select channels using Channel Select or CH  $(\land)/(\checkmark)$ .

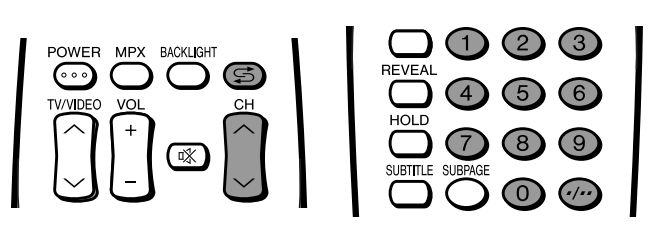

 To handle the increasing number of channels available, this LCD TV set allows you to select up to 100 positions (Channels 0 to 99). One-digit and two-digit methods of selection can be used. Follow the procedure shown below to select channels.

#### ■ Using Channel Select

To select a one-digit channel (e.g., Channel 5):

- 1 Press 5 of Channel Select.
- 2 If "5-" is indicated and the picture does not change, press -/-- to switch over to the 1-digit select mode and press 5 of **Channel Select**.

.PAL B/G

#### To select a two-digit channel (e.g., Channel 15):

- Press -/-- to set the 2-digit select mode.
- Press 1 of Channel Select.
  1 Press 5 of Channel Select.
  15 • PAL B / G

#### NOTE

• Complete this procedure within 4 seconds, otherwise the selection will not be made.

Changing channels with CH ( $\checkmark$ )/( $\checkmark$ ) on the remote control. Press CH ( $\checkmark$ ) and the channels change in the order shown below:  $1 \rightarrow 2 \rightarrow 3 \rightarrow \ldots \rightarrow 98 \rightarrow 99 \rightarrow 0 \rightarrow 1 \rightarrow 2 \rightarrow 3 \rightarrow \ldots$ Press CH ( $\checkmark$ ) and the channels change in the order shown below:  $3 \rightarrow 2 \rightarrow 1 \rightarrow 0 \rightarrow 99 \rightarrow 98 \rightarrow \ldots \rightarrow 3 \rightarrow 2 \rightarrow 1 \rightarrow \ldots$ 

#### ■ Using 😅 (Flashback)

- Press S to switch the currently tuned channel to the previously tuned channel.
- Press S again to switch back to the currently tuned channel.

#### **On-Screen Display Language Selection**

**MENU** on the LCD TV set can also be used to select the language.

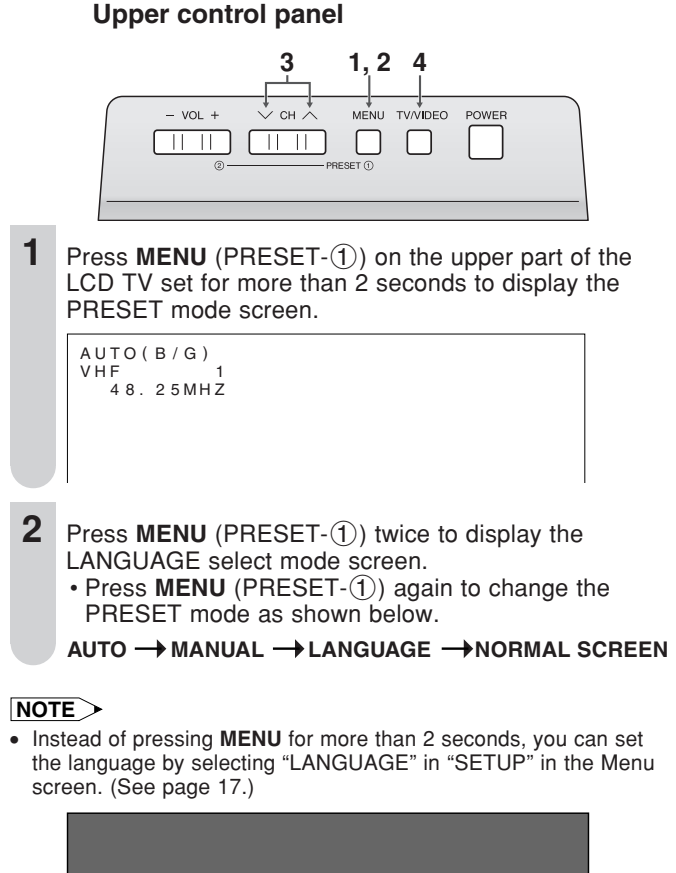

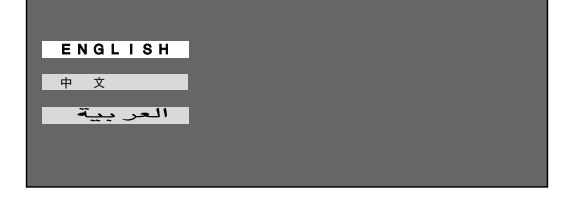

- **3** Press **CH**  $(\checkmark)/(\land)$  to select the language you wish to display.
- 4 Press **TV/VIDEO** to return to the normal screen.

#### Presetting the Channels (AUTO)

Automatically tunes in and presets receivable TV stations. Make sure the antenna cable is properly connected.

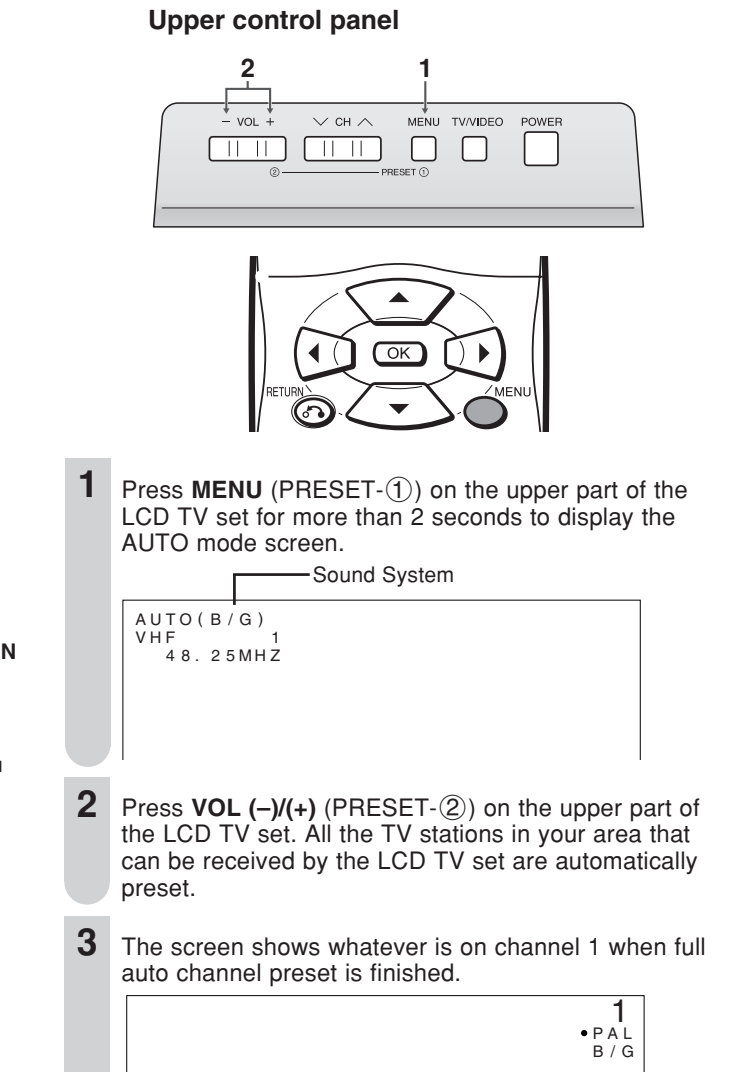

#### **NOTE**

- When starting PRESET after setting "SOUND SYSTEM" with MENU on the remote control, "SOUND SYSTEM" for all channels are stored into memory.
- Unused channels are automatically skipped.
- The Preset mode is only available in the TV mode.
- Instead of pressing MENU for more than 2 seconds, you can set the channel by selecting "CH SETUP" in "SETUP" in the Menu screen. (See page 12.)

#### Presetting the Channels (MANUAL)

Setting a channel to a desired TV station Upper control panel

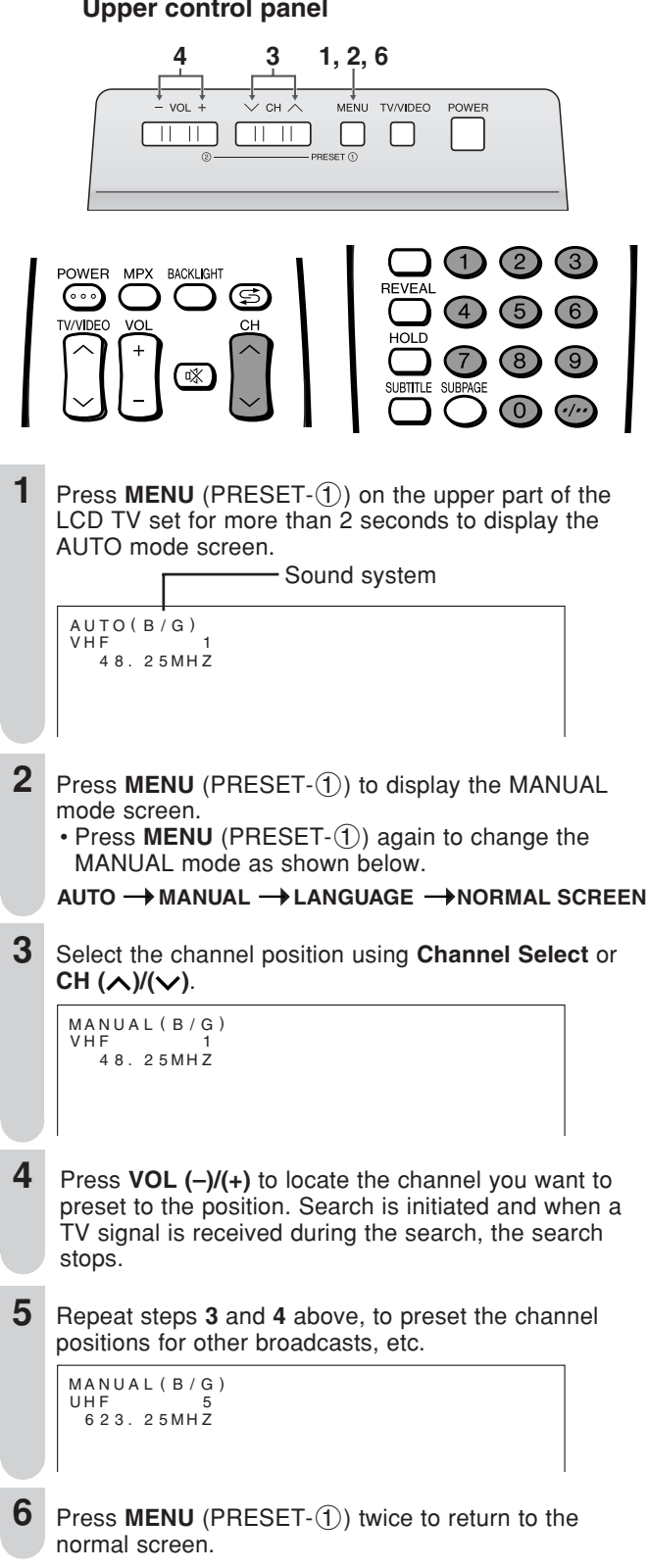

#### NOTE>

 System may not have been set correctly, if noise can be heard or if there is no sound. In such a case, adjust "SOUND SYSTEM". (See page 12.) In a weak reception area or under bad reception conditions

#### **Upper control panel**

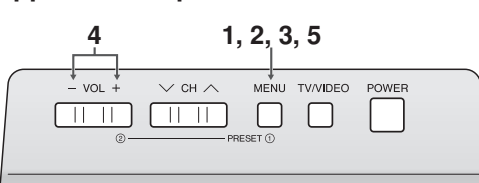

- 1 Press **MENU** (PRESET-①) on the upper part of the LCD TV set for more than 2 seconds to display the AUTO mode screen.
- **2** Press **MENU** (PRESET-①) to display the MANUAL mode screen.
- **3** While the MANUAL mode screen is displayed, press **MENU** (PRESET-①) for more than 2 seconds. The channel position number remains in green.

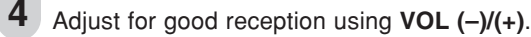

After finishing the adjustment, press **MENU** (PRESET-①) to continue channel presetting.

#### NOTE

5

- While the MANUAL mode screen is displayed, press **MENU** (PRESET-①).
  - (The LANGUAGE mode screen will appear.)

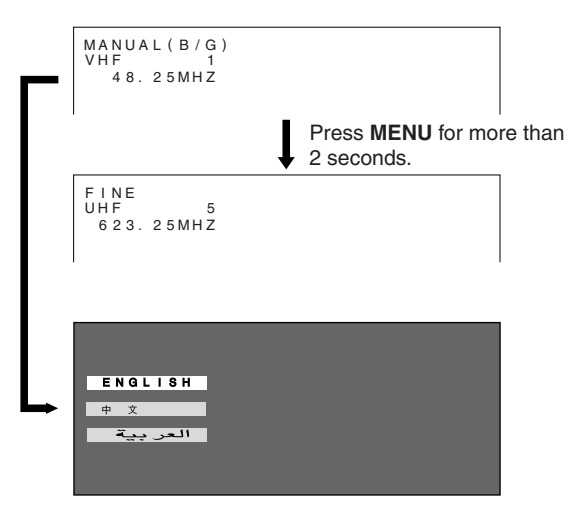

#### **Channel Setting (AUTO)**

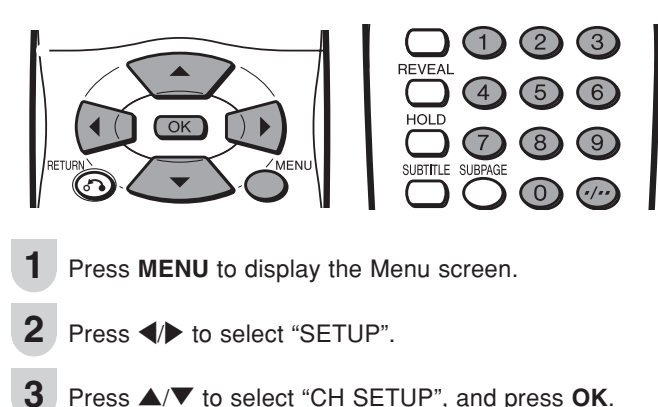

- Press  $\blacktriangle/\nabla$  to select "CH SETUP", and press **OK**.
- 4 Press  $\blacktriangle/V$  to select "AUTO", and press **OK**.
- Press ▲/▼ to select "SOUND SYSTEM". Each time 5 you press  $\checkmark$ , the setting for individual items changes as shown in the table on the right.

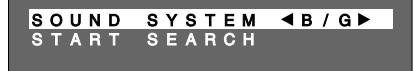

- 6 Press  $\blacktriangle/\nabla$  to the select "START SEARCH", and press **OK** to begin the automatic programme search.
- 7 When the automatic programme search is completed, the channel first received will be displayed.

#### **Channel Setting (MANUAL)**

| 1 | Perform steps 1 and 2 in <b>Channel Setting (AUTO)</b> to display the Setup Menu screen. |
|---|------------------------------------------------------------------------------------------|
| 2 | Press $\blacktriangle/\nabla$ to select "CH SETUP", and press <b>OK</b> .                |
| 3 | Press $\blacktriangle/\nabla$ to select "MANUAL", and press <b>OK</b> .                  |

4 Press  $\blacktriangle/\nabla$  to select the desired adjustment item.

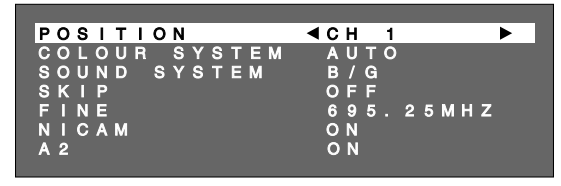

- 5 Each time you press </br> items changes as shown in the table on the right.
- 6 Press MENU to exit.

| Selected item | Description                                                                                                    |  |
|---------------|----------------------------------------------------------------------------------------------------|--|
| POSITION      | The channel position changes to the upper or lower number.                                                                                                    |  |
| COLOUR SYSTEM | The mode changes in the following order:<br>AUTO↔PAL↔SECAM                                                                                                    |  |
|               | PAL60 ↔ N443 ↔ N358                                                                                                    |  |
| SOUND SYSTEM  | The mode changes in the following order:<br><b>B/G ↔I↔D/K ↔M</b>                                                                                                    |  |
| SKIP          | The mode changes in the following order:<br><b>ON</b> $\leftrightarrow$ <b>OFF</b><br>Channel numbers with a " $\bullet$ (RED)" mark on the left are<br>set to Skip.<br>To turn off Skip, press <b>Channel Select</b> to select the<br>desired channel, and then set the Skip mode on the CH<br>setup menu to "OFF". |  |
| FINE          | The frequency changes to allow fine tuning.                                                                                                    |  |
| NICAM         | The broadcast sound system changes in the following order:<br>ON (NICAM sound) ↔ OFF (Monaural TV sound)                                                                                                    |  |
| A2            | Stereo system changes in the following order:                                                                                                    |  |
|               | ON (A2 sound) $\leftrightarrow$ OFF (Monaural TV sound)                                                                                                    |  |

#### NOTE >

· Switching Colour system:

Set the system to Auto for normal TV reception. The Auto mode automatically detects the receiving signal system and changes the reception system of the LCD TV set. When the picture or sound is not stable, switching to an appropriate system may improve the picture or sound quality.

- When using Fine tuning, the channel number changes from green to yellow.
- To return the channel to its original frequency setting, follow the manual channel preset procedure. (For details "Presetting the Channels (MANUAL)", see page 11.)

#### Menu setting screens

For details on setting each menu item, refer to the page number indicated below.

#### NOTE

- The illustrations and on-screen displays in this manual are for explanation purposes and may vary slightly from the actual appearance.
- Depending on the setting condition, such as an input mode, it may not be possible to adjust or set some items. In such cases, the alert message (Example: CANNOT OPERATE) is displayed on the menu setting screen.

PICTURE ■MENU[PICTURE PICTURE SOUND SETUP FEATUR<u>ES</u> MODE CKLIGHT NTRAST Y D Ν IC Ă C O N NORMAL 0 0 3 RIGHT OLOUR INT s s 0 HARPNES OLOUR S DVANCED ESET S ĒΜ S Т ISELECTOK: ENTERRETURN: BACKMENU: EXIT The bar above is an operational guide for the remote control. The bar will change in accordance with each menu setting screen. SOUND OUND] PICTURE SOUND SETUP FEATURES REBLE 6 B B S ANCE n SETUP PICTURE SOUND SETUP FEATU D MOD

|               | Page |
|---------------|------|
| AV MODE       | 14   |
| BACKLIGHT     | 15   |
| CONTRAST      | 15   |
| BRIGHTNESS    | 15   |
| COLOUR        | 15   |
| TINT          | 15   |
| SHARPNESS     | 15   |
| COLOUR SYSTEM | 16   |
| ADVANCED      | 16   |
| RESET         | 15   |

|     | 14       | gu |
|-----|----------|----|
| TR  | EBLE     | 17 |
| BAS | SS       | 17 |
| BAI |          | 17 |
| SO  | UND WIDE | 17 |
| RE  | SET      | 17 |
|     |          |    |

Page

Page

D - - -

|     | CH SETUP     |    |
|-----|--------------|----|
| RES | DISPLAY MODE |    |
| E   | LANGUAGE     | 17 |
|     |              |    |
|     |              |    |
|     | 1            |    |

| FEATURES | ■MENU[FI | EATURES | S ]                                                                  |                                                                           |                    | WIDE MOD                                                               |
|----------|----------|---------|----------------------------------------------------------------------|---------------------------------------------------------------------------|--------------------|------------------------------------------------------------------------|
| FEATURES | PICTURE  |         | 5 J<br>SETUP<br>WIDE<br>AUDI<br>SLEE<br>BOOS<br>AUTO<br>NO O<br>BLUE | FEATURE<br>MODE<br>O ONLY<br>P TIMER<br>TER<br>POWER<br>PERATIO<br>SCREEN | S<br>OFF<br>ON OFF | AUDIO ONI<br>SLEEP TIM<br>BOOSTER<br>AUTO POW<br>NO OPERA<br>BLUE SCRI |
|          |          |         |                                                                      |                                                                           |                    |                                                                        |

|                  | Fage |
|------------------|------|
| WIDE MODE        | 18   |
| AUDIO ONLY       | 18   |
| SLEEP TIMER      | 19   |
| BOOSTER          | 14   |
| AUTO POWER OFF   | 19   |
| NO OPERATION OFF | 19   |
| BLUE SCREEN      | 19   |

#### BOOSTER

Picture quality may improve in regions with weak signal strength using this function.

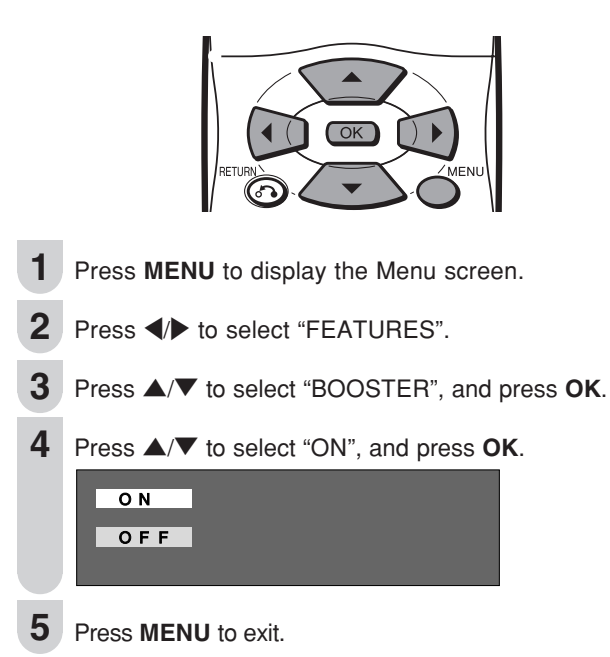

#### **NOTE**

• If signal strength is strong enough for the selected channel, the effect is negligible and may produce instability. In such a case, select "OFF".

#### **AV MODE**

AV MODE gives you preset options to choose from, to best match the image based on room-brightness and playback software used.

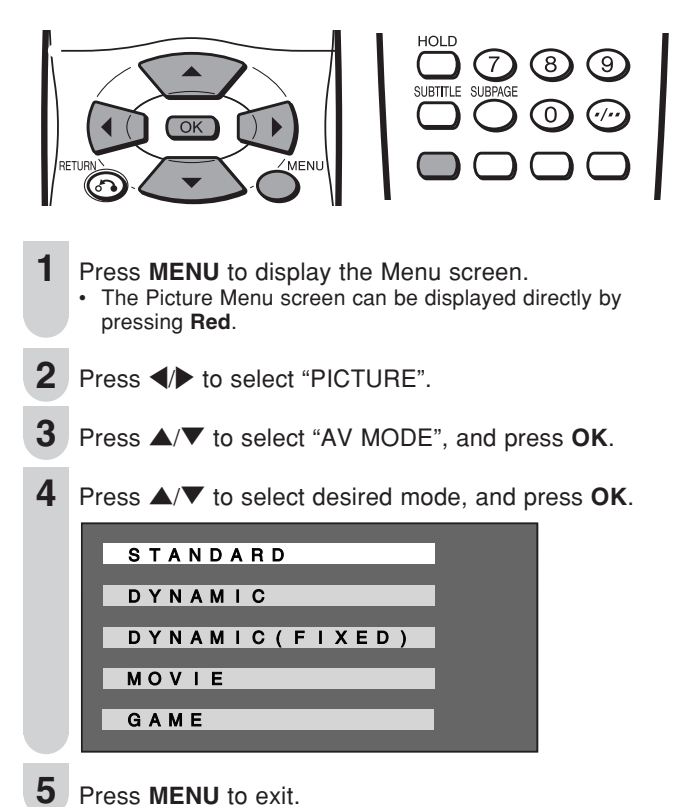

| Selected item      | Description                                                                    |  |  |
|--------------------|--------------------------------------------------------------------------------|--|--|
| STANDARD           | Changing image settings to standard values.                                    |  |  |
| DYNAMIC            | For a clear-cut image emphasising high contrast for sports viewing.            |  |  |
| DYNAMIC<br>(FIXED) | Changing image settings to factory preset values. No adjustments are allowed.  |  |  |
| MOVIE              | Controlling the contrast to enable easier viewing of dark images.              |  |  |
| GAME               | Controlling the brightness of video games and other images for easier viewing. |  |  |

#### NOTE>

 You can select a different AV Mode item for each input mode. (For example, select "STANDARD" for TV mode and "DYNAMIC" for INPUT mode.)

#### BACKLIGHT

You can adjust the brightness of the picture.

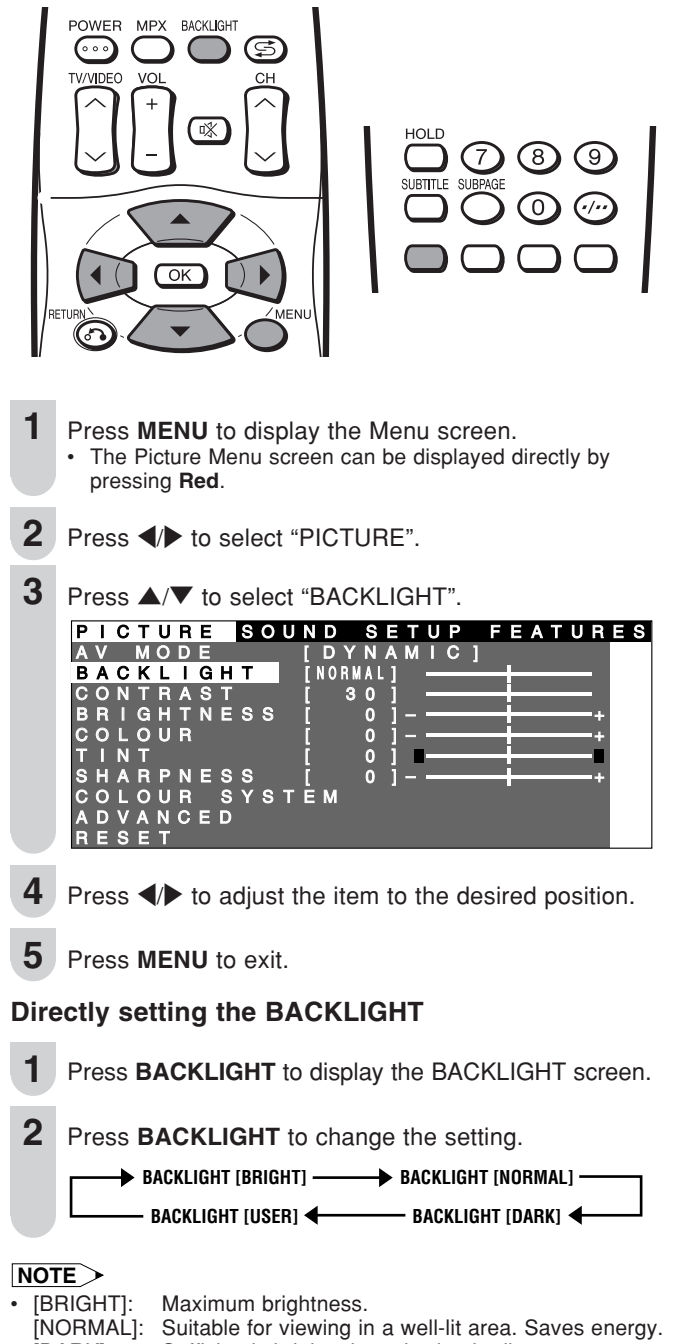

Sufficiently bright when viewing in dim areas. [DARK]: [USER]: The brightness can be adjusted to suit your preference using </

#### **Picture Adjustments**

Adjust the picture to your preference with the following picture settings.

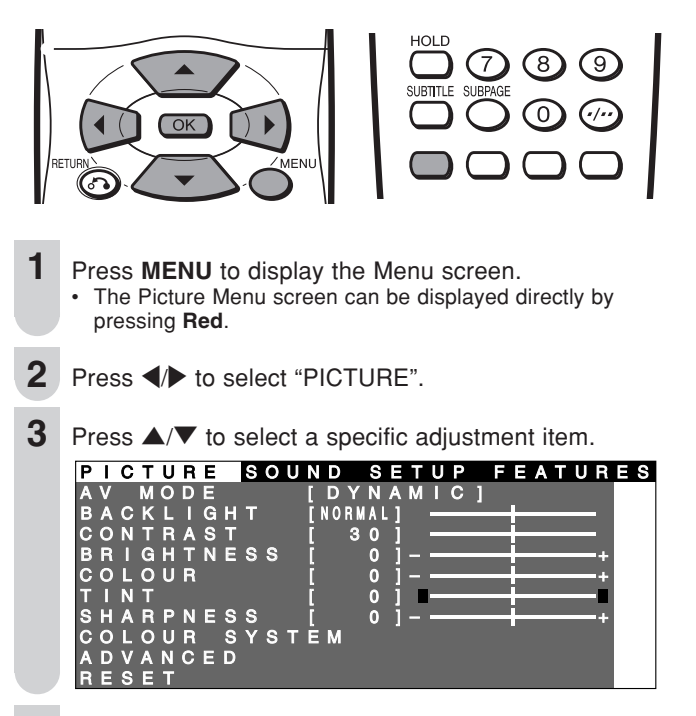

Press  $\checkmark$  to adjust the item to your desired position.

5 Press MENU to exit.

| Selected item | button                       | ▶ button                   |
|---------------|------------------------------|----------------------------|
| BACKLIGHT     | The screen dims              | The screen brightens       |
| CONTRAST      | For less contrast            | For more contrast          |
| BRIGHTNESS    | For less brightness          | For more brightness        |
| COLOUR        | For less colour<br>intensity | For more colour intensity  |
| TINT          | Skin tones become purplish   | Skin tones become greenish |
| SHARPNESS     | For less sharpness           | For more sharpness         |

#### **NOTE**>

Select "COLOUR SYSTEM" and press OK to select "AUTO", "PAL", "SECAM", "N358", "N443" or "PAL60". See page 16.
Select "ADVANCED" and press OK to set "COLOUR TEMP.". See

page 16.

When resetting all adjustment items (except for the items on the "AV MODE", "COLOUR SYSTEM" and "ADVANCED" menu) to factory preset values, perform the following procedure. Press ▲/▼ to select "RESET", and press OK.

② Press ▲/▼ to select "YES", and press OK.

#### COLOUR SYSTEM (Only INPUT2 Mode)

Set the system to "AUTO" for normal reception. The "AUTO" mode automatically detects the receiving signal system and changes the reception system of the set. When the picture or sound is not stable, switching to an appropriate system may improve the picture or sound quality.

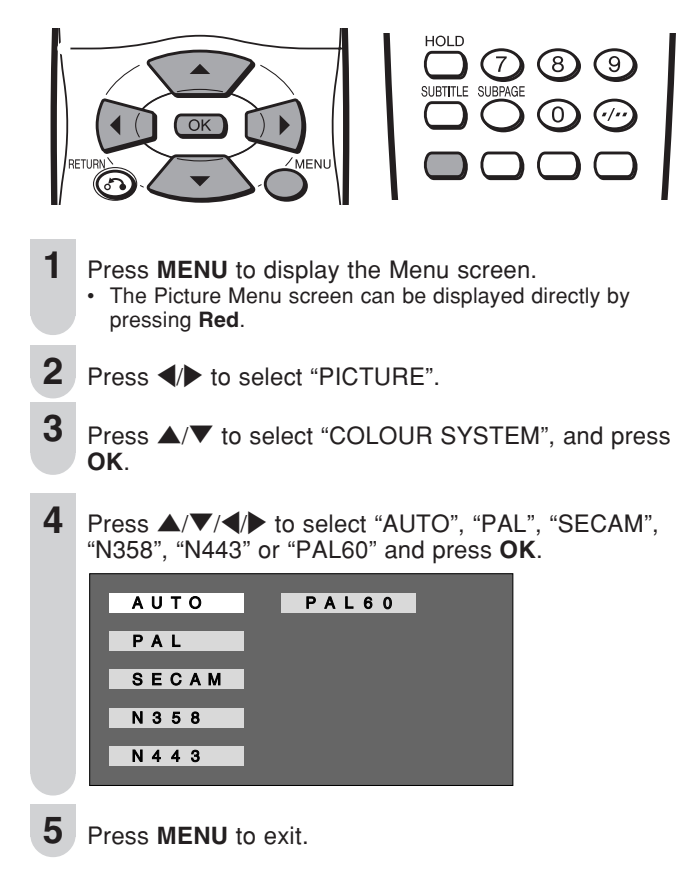

#### NOTE>

• "COLOUR SYSTEM" is available only in the INPUT2 mode.

#### **Colour Temperature**

Adjust the colour temperature to give a better white balance.

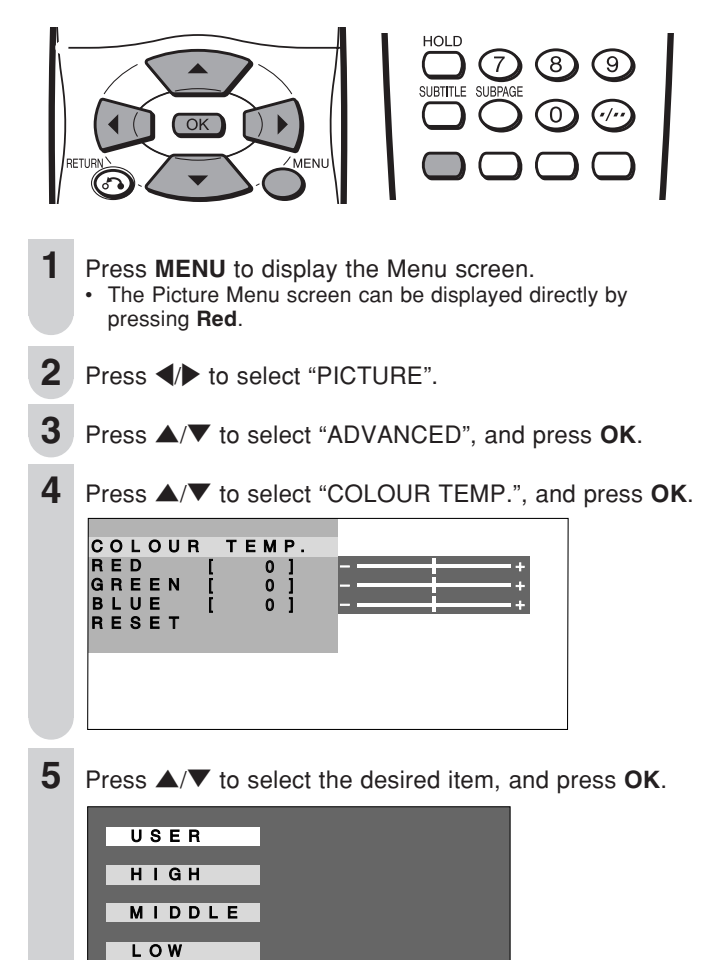

6 Press MENU to exit.

| Selected item  | Description                  |
|----------------|------------------------------|
| USER           | Can set your desired colour* |
| HIGH<br>MIDDLE | White with Bluish tone       |
| LOW            | White with Reddish tone      |

\* When you select "USER", the following items are adjustable.

| Selected item | Press <      |                            | Press          |
|---------------|--------------|----------------------------|----------------|
| RED           | Weaker red   | <u>_</u> ← <sup> </sup> →+ | Stronger red   |
| GREEN         | Weaker green | <u>_</u> ← +→+             | Stronger green |
| BLUE          | Weaker blue  | <u>_</u> ←  →+             | Stronger blue  |

#### NOTE

 When resetting "RED", "GREEN" and "BLUE" to factory preset values, perform the following procedure.
 Trace A/W to calcot "DECET" in the "ADVANCED" many a

① Press ▲/▼ to select "RESET" in the "ADVANCED" menu, and press OK.

(2) Press  $\blacktriangle/V$  to select "YES", and press **OK**.

#### Sound Adjustments

You can adjust the sound quality to your preference with the following settings.

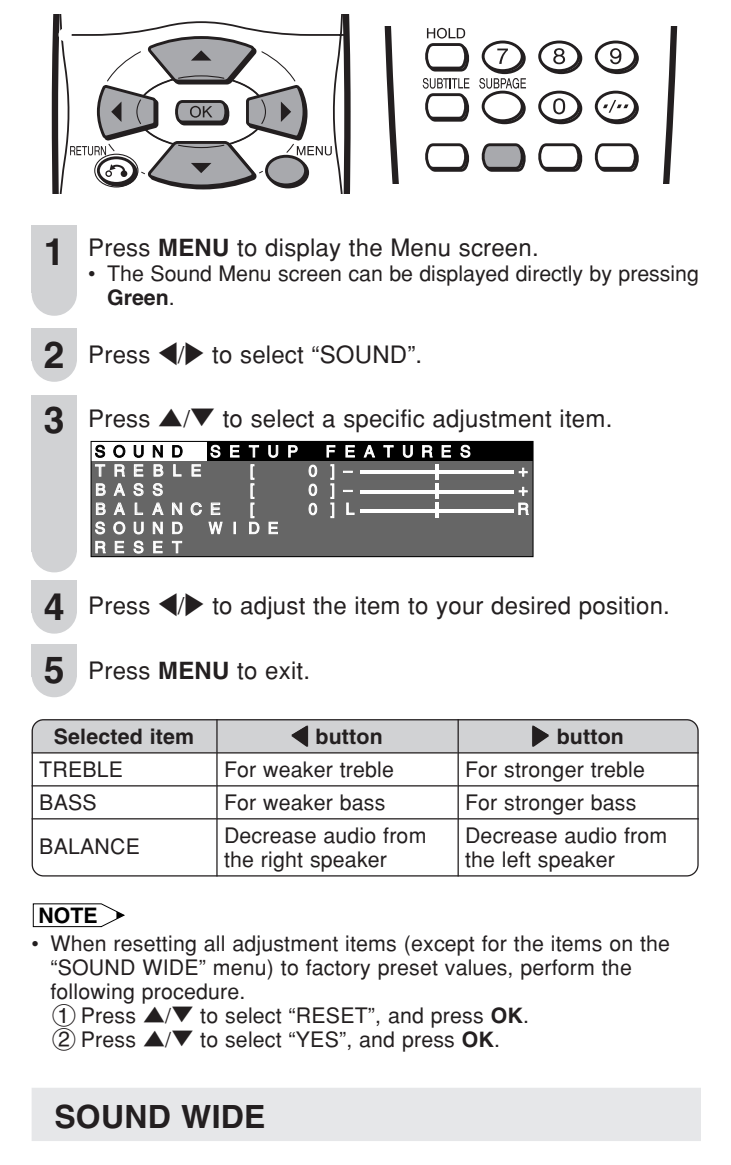

This feature can increase the spread of the sound.

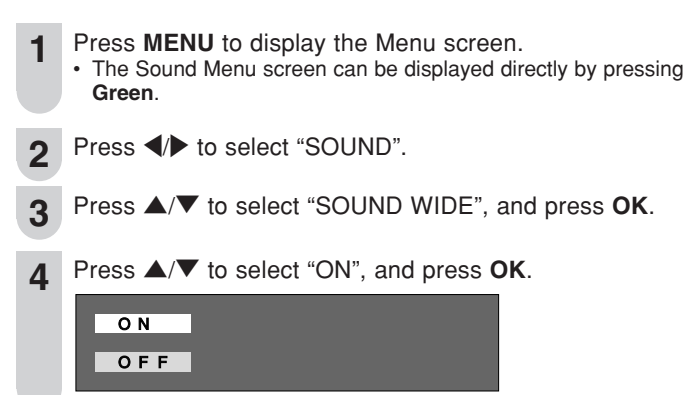

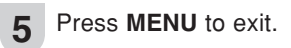

#### DISPLAY MODE

You can set the orientation of the picture.

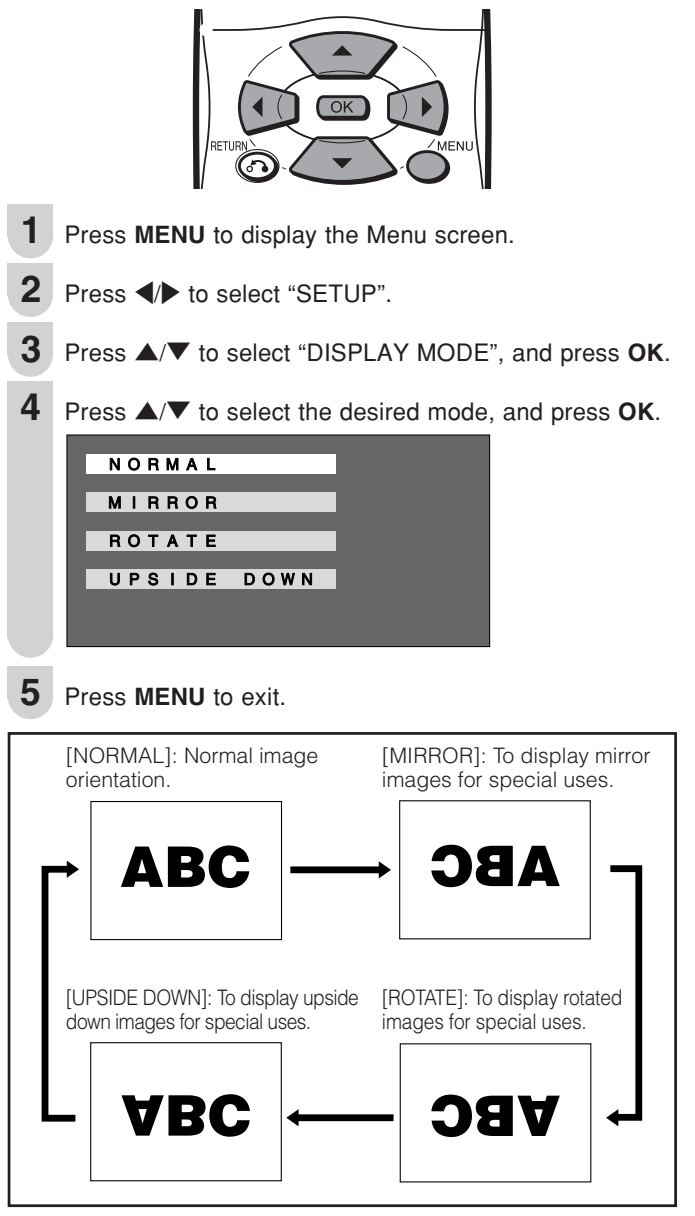

#### **On-Screen Display Language Setting**

You can select English, Chinese or Arabic as the on-screen display language.

- **1** Press **MENU** to display the Menu screen.
- 2 Press **√** to select "SETUP".
- 3 Press ▲/▼ to select "LANGUAGE", and press OK.
- **4** Press  $\blacktriangle$ / $\bigtriangledown$  to select the desired language, and press **OK**.

| ENGLISH  |  |
|----------|--|
| 中文       |  |
| العر بية |  |
|          |  |

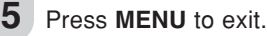

#### WIDE MODE

You can select the picture display size for the playback image of the DVD player from the following four modes: "4:3", "16:9", "ZOOM" and "STRETCH".

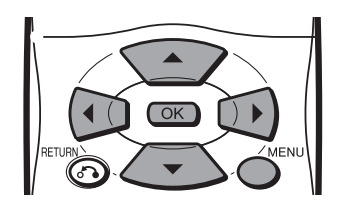

- **1** Press **MENU** to display the Menu screen.
- 2 Press **√** to select "FEATURES".
- **3** Press  $\blacktriangle/ \nabla$  to select "WIDE MODE", and press **OK**.
- **4** Press  $\blacktriangle$ / $\blacksquare$  to select the desired setting, and press **OK**.

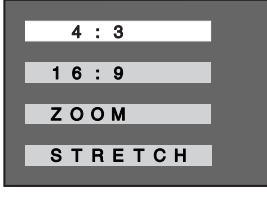

**5** Press **MENU** to exit.

| Selected item | Description                                                                                      |
|---------------|--------------------------------------------------------------------------------------------------|
| 4:3           | Displays the image in a 4:3 size.                                                                |
| 16:9          | Stretches the image horizontally to display it in a 16:9 size.                                   |
| ZOOM          | Displays the centre part of the image by enlarging it in the horizontal and vertical directions. |
| STRETCH       | Stretches the image horizontally.                                                                |

| Image type                                                                          | 4:3   | 16:9               | ZOOM | STRETCH |
|-------------------------------------------------------------------------------------|-------|--------------------|------|---------|
| (For an image<br>stretched vertically)                                              | p _ q |                    |      |         |
|                                                                                     |       | 0 - 0              |      |         |
| (For an image<br>stretched vertically<br>with bands at the left<br>and right sides) |       | $^{\circ}_{\circ}$ |      |         |
|                                                                                     |       |                    |      |         |
| (For a 4:3 image)                                                                   |       |                    |      |         |

#### NOTE

 The 4:3 image will be distorted on the screen when the "WIDE MODE" is set to "16:9".

#### **AUDIO ONLY**

When listening to music from a music programme, you can turn the display off and enjoy audio only.

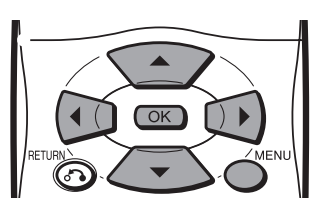

- **1** Press **MENU** to display the Menu screen.
- 2 Press **√** to select "FEATURES".
- **3** Press  $\blacktriangle/\blacksquare$  to select "AUDIO ONLY", and press **OK**.
- **4** Press  $\blacktriangle/ \nabla$  to select "DISPLAY OFF", and press **OK**.

DISPLAY ON DISPLAY OFF

| Selected item | Description                              |
|---------------|------------------------------------------|
| DISPLAY ON    | Both screen images and audio are output. |
| DISPLAY OFF   | Audio is output without screen image.    |

#### **SLEEP TIMER**

You can set "SLEEP TIMER" to automatically turn off the LCD TV set.

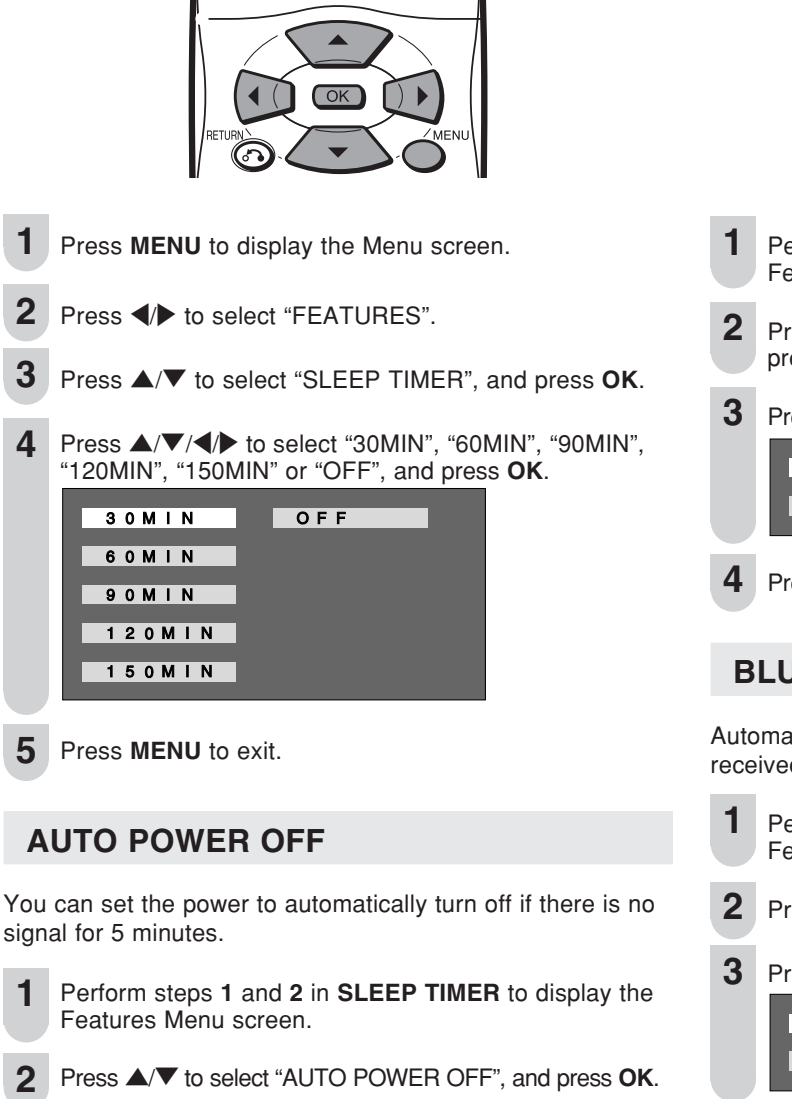

**3** Press  $\blacktriangle/ \blacksquare$  to select "ON", and press **OK**.

|   | O N                 |  |  |  |
|---|---------------------|--|--|--|
|   | OFF                 |  |  |  |
|   |                     |  |  |  |
| 4 | Press MENU to exit. |  |  |  |

#### **NO OPERATION OFF**

You can set the power to automatically shut down if there is no operation for 3 hours.

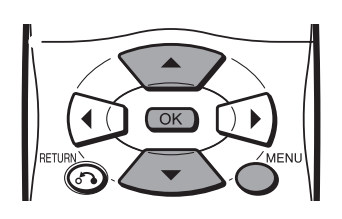

- Perform steps 1 and 2 in **SLEEP TIMER** to display the Features Menu screen.
- **2** Press  $\blacktriangle/\blacksquare$  to select "NO OPERATION OFF", and press **OK**.
- **B** Press  $\blacktriangle/\blacksquare$  to select "ON", and press **OK**.

| OFF |  |  |
|-----|--|--|

4 Press MENU to exit.

#### **BLUE SCREEN**

Automatically turns the screen blue if no broadcast signal is received.

- 1 Perform steps 1 and 2 in **SLEEP TIMER** to display the Features Menu screen.
- **2** Press  $\blacktriangle/ \mathbf{\nabla}$  to select "BLUE SCREEN", and press **OK**.
- 3 Press ▲/▼ to select "ON", and press OK.

4 Press MENU to exit.

#### NOTE>

 When received signals are weak or interfered with by some other signals, "BLUE SCREEN" may be activated. To watch the TV under such conditions, set "BLUE SCREEN" to "OFF".

## **NICAM Broadcast Selection**

To let you enjoy NICAM broadcasting, this LCD TV set receives NICAM stereo system, bilingual, and monaural broadcasts.

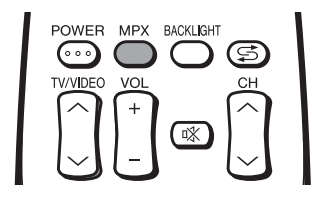

#### Stereo

- The LCD TV set is receiving a stereo broadcast.
- Each time you press **MPX**, the mode changes between
- "NICAM STEREO" and "MONO". • When "MONO" is selected, the TV sound is output monaurally.

(When stereo sound is received)

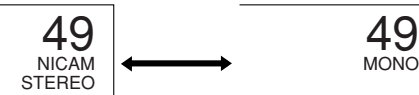

#### Bilingual

The LCD TV set is receiving a bilingual broadcast.

- Pressing **MPX** changes the audio mode in the order shown below.
- M1=main sound, M2=sub sound, or MONO=monaural sound, can be selected.

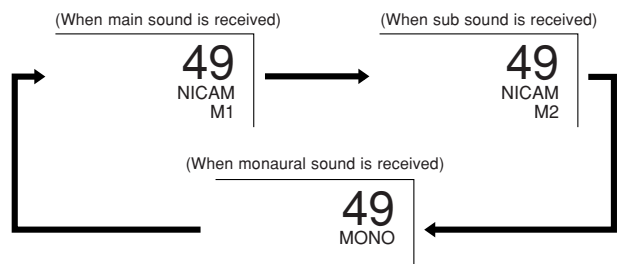

#### Monaural

The LCD TV set is receiving a monaural broadcast.

• Each time you press **MPX**, the mode changes between "NICAM MONO" and "MONO".

(When monaural sound is received)

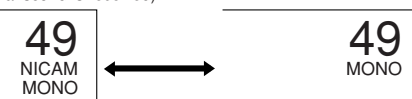

#### NOTE>

· The setting can be selected individually for each channel number.

If the sound quality is poor due to a weak signal or other problems during NICAM broadcast reception, set the "OFF" position of the NICAM to change the TV sound to monaural.

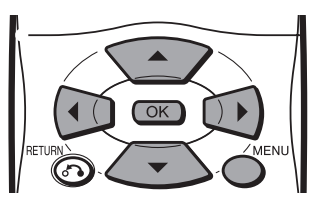

- **1** Press **MENU** to display the Menu screen.
- 2 Press **√** to select "SETUP".
- **3** Press  $\blacktriangle/ \nabla$  to select "CH SETUP", and press **OK**.
- **4** Press  $\blacktriangle/ \nabla$  to select "MANUAL", and press **OK**.
- **5** Press  $\blacktriangle/V$  to select "NICAM", and press  $\checkmark/V$  to select "OFF".

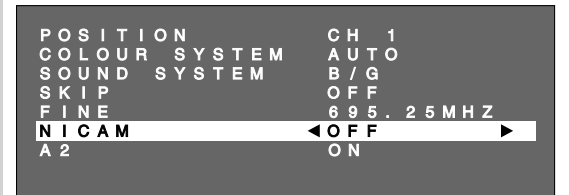

 When the NICAM sound is set to the "OFF" position, the TV sound is output in monaural.

#### 6 Press MENU to exit.

(When the "OFF" position is selected)

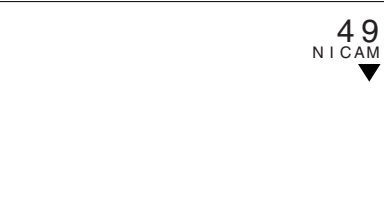

#### NOTE>

 When the NICAM sound is set to the "OFF" position, MPX cannot be used to change the audio mode (stereo and bilingual settings).

## **A2 Stereo Broadcast Selection**

To let you enjoy A2 stereo broadcasting, this LCD TV set receives A2 stereo system and bilingual broadcasts.

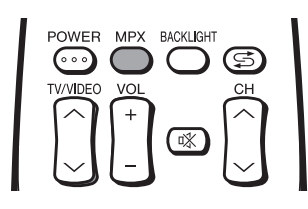

#### Stereo

- The LCD TV set is receiving a stereo broadcast.
- Each time you press **MPX**, the mode changes between "STEREO" and "MONO".
- When "MONO" is selected, the TV sound is output monaurally.
- (When stereo sound is received)

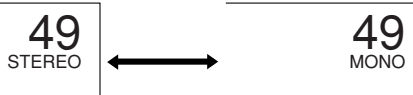

#### Bilingual

The LCD TV set is receiving a bilingual broadcast.

- Pressing **MPX** changes the audio mode in the order shown below.
- · MAIN=main sound or SUB=sub sound, can be selected.

(When main sound is received)

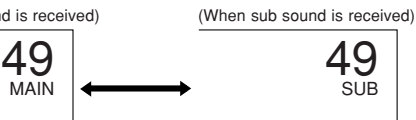

#### NOTE

• The setting can be selected individually for each channel number.

If the sound quality is poor due to a weak signal or other problems during A2 stereo broadcast reception, set the "OFF" position of the A2 to change the TV sound to monaural.

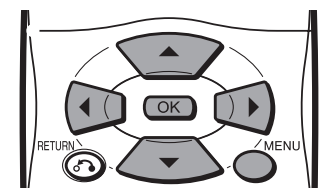

- 1 Press MENU to display the Menu screen.
- 2 Press **√** to select "SETUP".
- 3 Press ▲/▼ to select "CH SETUP", and press OK.
- **4** Press  $\blacktriangle/ \nabla$  to select "MANUAL", and press **OK**.
- **5** Press  $\blacktriangle/ \forall$  to select "A2", and press  $\checkmark/ \triangleright$  to select "OFF".

| POSITION      | СН 1      |
|---------------|-----------|
| COLOUR SYSTEM | Αυτο      |
| SOUND SYSTEM  | B/G       |
| SKIP          | OFF       |
| FINE          | 695.25MHZ |
| NICAM         | ON        |
| A 2           | ∢OFF ►    |
|               |           |

• When the A2 sound is set to the "OFF" position, the TV sound is output in monaural.

(When the "OFF" position is selected)

| 49<br>▼                                                                    |
|----------------------------------------------------------------------------|
|                                                                            |
| "▼" is displayed when A2 is<br>set to "OFF" during A2<br>stereo broadcast. |

Press MENU to exit.

#### NOTE

6

 When the A2 sound is set to the "OFF" position, MPX cannot be used to change the audio mode (stereo and bilingual settings).

### Teletext

#### What is Teletext?

Teletext is an information service organised like a magazine, which is provided by some TV stations in addition to regular television broadcasting. Your LCD TV set receives special Teletext signals broadcast by a TV station, processes the information and displays it graphically on the screen. News, weather and sports information, stock exchange prices, programme reviews and closed captioning for people hard of hearing are among the many services available through Teletext.

#### Teletext mode

Teletext is activated with **TEXT** on the remote control and is also closed with it. The LCD TV set can be controlled in Teletext mode directly by inputting commands with the remote control and indirectly through the on-screen display (menu system).

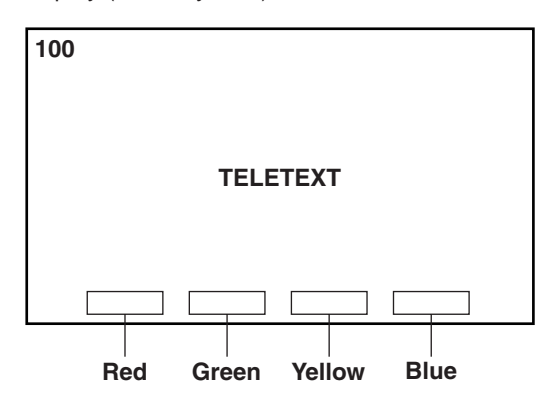

#### When viewing the Teletext information

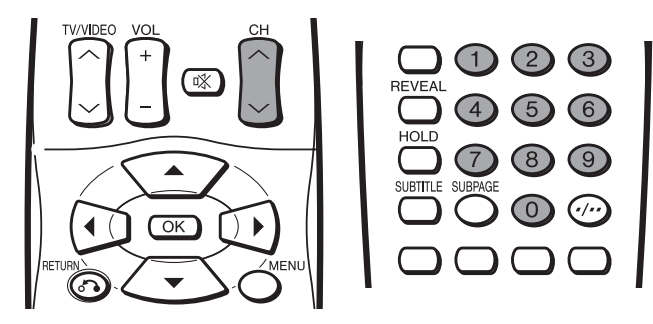

- Press CH (A) to increase the page number.
- Press CH ( $\checkmark$ ) to decrease the page number.
- Directly select any page from 100 to 899 by using 0-9.

#### Operating instructions in Teletext mode

- The FLOF system for teletext is transmitted in Singapore currently.
- The TOP system for teletext is transmitted in Australia currently.
- If TOP Teletext is broadcast, a control line and TOP line can be displayed on the screen. The TOP line involves the operating instructions associated with all of the **Coloured buttons** if TOP text is transmitted, or the operating instructions for only **Red** and **Green** if TOP text is not being transmitted.
- If there are subpages, a control line holding the operating instructions for subpages can be displayed on line 24.

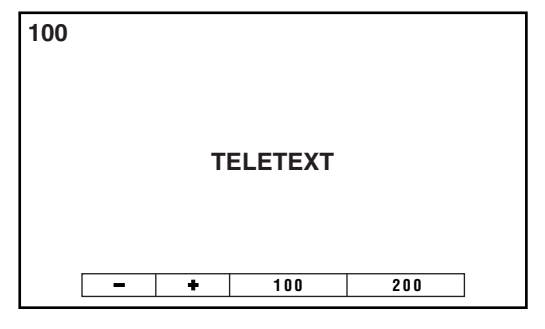

#### [1] Turning on and off Teletext mode

| TEXT |  |
|------|--|
|      |  |
|      |  |
|      |  |

- **1** Select a TV channel that is broadcasting the Teletext programme.
- Press TEXT to display the Teletext screen.
  To turn off the Teletext mode, press TEXT again.

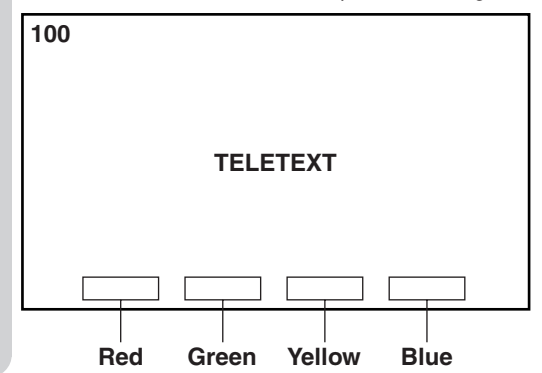

#### [2] Using the TOP line

When TOP Teletext is being broadcast, you can display the TOP line, which contains the operating instructions on the screen.

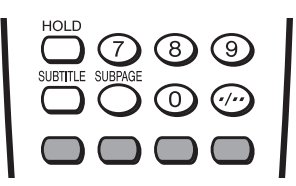

Press the Coloured buttons to operate the Teletext screen.

 Press Red to display the previous page and Green to display the next page. Yellow and Blue are as indicated on the TOP line.

#### [3] Changing subpages

If a page has been selected from among several subpages, you can display a control line which contains the subpage numbers.

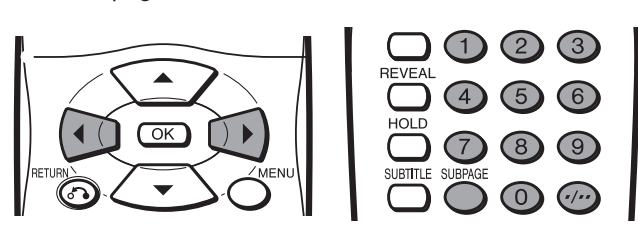

#### 1 Press SUBPAGE.

• The control line with the subpage numbers is displayed on line 24, and the number of the currently selected subpage is displayed in blue.

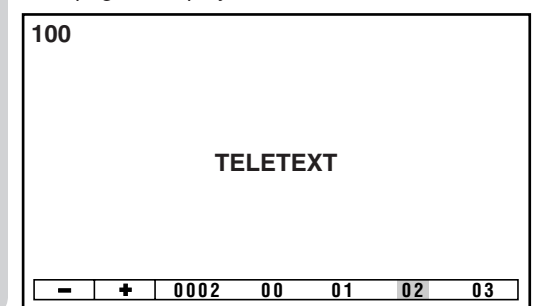

- Press ◀/ to select the desired subpage number.
  The selected subpage is displayed.
  - You can also use **Channel Select** to select the desired subpage.
  - Press SUBPAGE to turn off the control line.

#### [4] Using the TOP table

3

When TOP Teletext is being broadcast, you can display the TOP table with the current programme data if one exists.

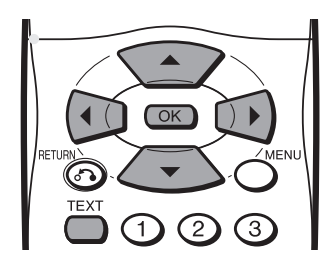

Press OK to display the TOP table.
The Teletext page is temporarily turned off.
TOP table

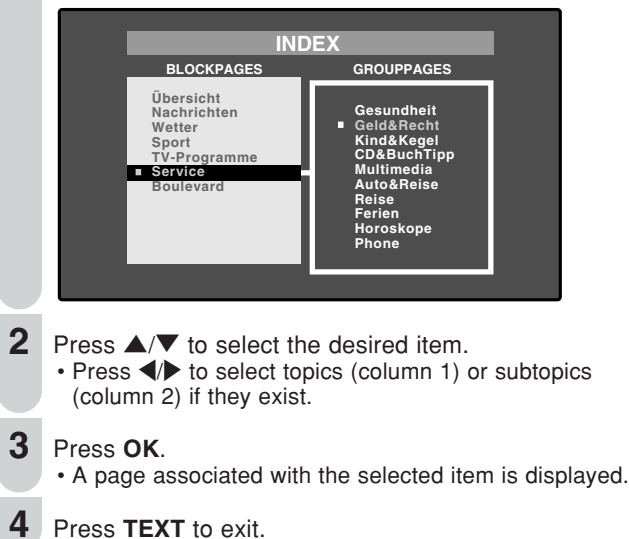

#### [5] Using Teletext menu

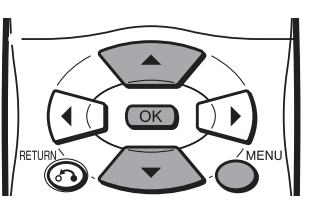

#### To select the character set

**1** During Teletext broadcast, press **MENU** to display the "CHARACTER SET" screen.

| С | н | A | R | A | С | т | E | R |   | s | E | т |  |
|---|---|---|---|---|---|---|---|---|---|---|---|---|--|
| A | R | A | B |   | ç | ! | Н | E | В | R | E | w |  |
| E | Ā | 5 | ÷ |   | E | U | R | 0 | P | E |   |   |  |
| Т | U | R | κ |   | S | н | 1 | G | R | Ξ | Ξ | κ |  |

Press ▲/▼ to select the desired character set.
 The colour of the letters will turn to yellow. When selecting the character set, pressing OK will change the letters to grey for an instant and then return them back to yellow.

**3** Press **MENU** to exit.

#### [6] Useful Features for Teletext

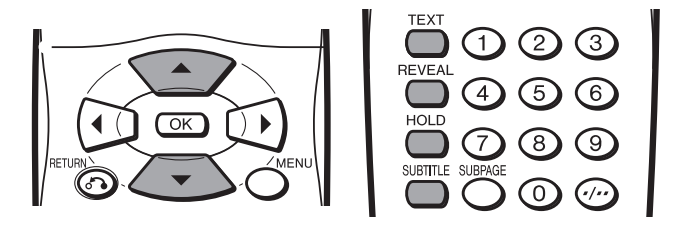

- HOLD on the remote control can be used to hold the current teletext page.
- Press the button again to cancel the hold mode.
- ▲/▼ can be used to zoom the current teletext page as shown below.

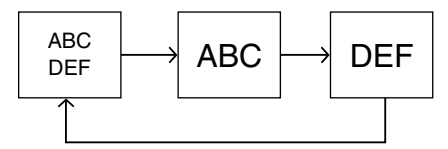

- The screen is displayed in each mode each time ▲/▼ is pressed.
- SUBTITLE can be used to quickly activate subtitles.
   Press TEXT to deactivate subtitles.
- REVEAL can be used to display hidden information such as solutions to riddles and puzzles. Press the button again to hide the information.

You can enjoy picture and sound by connecting a VCR or a home video game system to the terminals located on the rear of the LCD TV set. When connecting an external device, turn off the power of the LCD TV set first to prevent any possible damage.

#### Example of External Devices that can be Connected

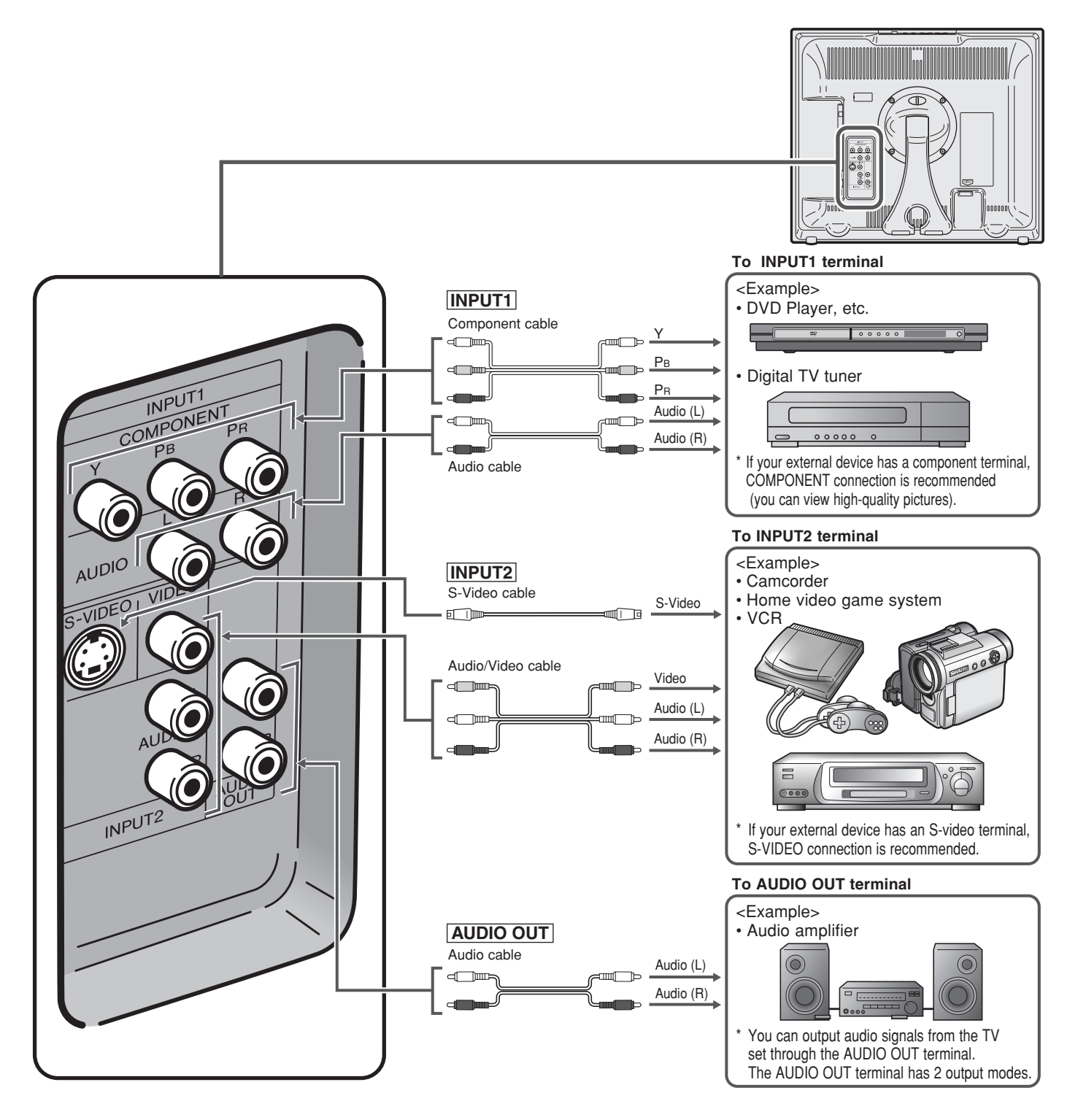

#### NOTE

- For the cable, use a commercially available audio/video cable.
- PC connection is not possible.
- For more information about external device connections, see the operation manuals of your external devices.
- Make sure that the corresponding cables are connected to each terminal. Connecting other cables may result in a malfunction.
   INPUT2 has two terminals, VIDEO and S-VIDEO terminals. If your external device has an S-VIDEO terminal, S-VIDEO connection is
- recommended. S-VIDEO provides a finer, more detailed picture. If both terminals are connected, S-VIDEO terminal takes a priority.
- Only when 480I, 480P or 576I signal is received through the INPUT1, picture can be displayed.

## Troubleshooting

Before calling for repair services, check the following items for possible remedies to the encountered symptoms.

#### LCD TV set

| Problem                                                                                 | Check item                                                                                                    | Reference<br>page      |
|-----------------------------------------------------------------------------------------|----------------------------------------------------------------------------------------------------|------------------------|
| Sound Picture<br>There is no<br>picture or sound.                                       | <ul> <li>Make sure the AC cord is properly inserted in the power outlet.</li> <li>Reception other than those of broadcasting stations can be considered.</li> <li>Make sure the input mode is set to the LCD TV set.</li> <li>Make sure the power switch of the LCD TV set is on.</li> </ul> | 4<br><br>8<br>8        |
| Picture<br>Picture<br>There is no<br>picture.<br>There is no<br>picture from<br>INPUT2. | <ul> <li>Make sure Picture adjustment is properly adjusted.</li> <li>The fluorescent lamp may have reached the end of its service life.</li> <li>Make sure the S-VIDEO terminal has nothing connected.</li> <li>Make sure "AUDIO ONLY" is not set to "DISPLAY OFF"</li> </ul>                | 15<br>-<br>6, 24<br>18 |
| There is no sound.                                                                      | <ul> <li>Make sure the volume is not set to minimum.</li> <li>Make sure the sound is not set to mute.</li> </ul>                                                                                                    | 9<br>9                 |
| There is no<br>picture or sound,<br>just noise.                                         | <ul> <li>Make sure the antenna cable is properly connected.</li> <li>Bad reception can be considered.</li> </ul>                                                                                                    | 4 _                    |
| The picture is not clear.                                                               | <ul> <li>Make sure the antenna cable is properly connected.</li> <li>Bad reception could be the problem.</li> </ul>                                                                                                    | 4 _                    |
| The picture is too<br>light or improperly<br>tinted.                                    | Check colour adjustment.     (NTSC mode)                                                                                                    | 15                     |
| The picture is too dark.                                                                | <ul> <li>Check if "BACKLIGHT" is set to "DARK".</li> <li>Check "CONTRAST".</li> <li>The fluorescent lamp may have reached the end of its service life.</li> </ul>                                                                                                    | 15<br>15<br>-          |
| Remote control does not work.                                                           | <ul> <li>Check if batteries in the remote control have sufficient power.</li> <li>Make sure the remote sensor window is not under strong lighting.</li> </ul>                                                                                                    | 3<br>3                 |
| Unit cannot be operated.                                                                | • External influences such as lightning, static electricity, etc., may cause improper operation. In this case, operate the unit after first turning the power off, or unplugging the AC cord and replugging it in after 1 or 2 minutes.                                                      | -                      |

■ Cautions regarding use in high and low temperature environments

• When the unit is used in a low temperature space (e.g. room, office), the picture may leave trails or appear slightly delayed. This is not a malfunction, and the unit will recover when the temperature returns to normal.

Do not leave the unit in a hot or cold location. Also, do not leave the unit in a location exposed to direct sunlight or near a heater, as this may cause the cabinet to deform and the LCD panel to malfunction.
 (Storage temperature: -20°C to +60°C)

#### Antenna

| Pro                                   | oblem                                                     | Check item                                                                                                    |  |  |  |
|---------------------------------------|-----------------------------------------------------------|----------------------------------------------------------------------------------------------------|--|--|--|
|                                       | The picture is not sharp.                                 | <ul> <li>The reception may be weak.</li> <li>The state of the broadcast may also be bad.</li> <li>Make sure the antenna is facing the correct direction.</li> <li>Make sure the outside antenna has not been disconnected.</li> </ul>                                                                                                  |  |  |  |
|                                       | The picture moves.                                        |                                                                                                    |  |  |  |
| A A A A A A A A A A A A A A A A A A A | The picture is doubled or tripled.                        | <ul> <li>Make sure the antenna is facing the correct direction.</li> <li>Broadcast waves may be reflected from adjacent mountains or buildings.</li> </ul>                                                                                                    |  |  |  |
|                                       | The picture is spotted.                                   | <ul> <li>There may be interference from automobiles, trains, high-voltage lines, neon lights, etc.</li> <li>There may be interference between the antenna cable and AC cord. Try positioning them further apart.</li> </ul>                                                                                                    |  |  |  |
|                                       | There are<br>stripes on the<br>screen or<br>colours fade. | <ul> <li>Is the unit receiving interference from other devices?<br/>Transmission antennas of radio broadcasting stations and transmission antennas of<br/>amateur radios and cellular phones may also cause interference.</li> <li>Use the unit as far apart as possible from devices that may cause possible interference.</li> </ul> |  |  |  |

### **Specifications**

| ITEMS                      |                    | LC-20SH3X                                       |  |  |  |  |
|----------------------------|--------------------|-------------------------------------------------|--|--|--|--|
| LCD panel                  |                    | 20" (50 cm) Advanced Super View & BLACK TFT LCD |  |  |  |  |
| Number of pixe             | els                | 921,600 dots VGA                                |  |  |  |  |
| Video colour systems       |                    | World multi system                              |  |  |  |  |
| TV function                | TV Standard (CCIR) | PAL: B/G, I, D/K NTSC:M SECAM: B/G, D/K         |  |  |  |  |
|                            | TV Tuning System   | Auto preset tuning                              |  |  |  |  |
|                            | STEREO/BILINGUAL   | NICAM-B/G, I, D/K A2 stereo-B/G                 |  |  |  |  |
|                            | AUTO PRESET        | Yes                                             |  |  |  |  |
|                            | CATV               | S1~S41 ch. Hyper Band                           |  |  |  |  |
| 4-LINE DIGITAL COMB FILTER |                    | Yes                                             |  |  |  |  |
| Brightness                 |                    | 430 cd/m <sup>2</sup>                           |  |  |  |  |
| Lamp life                  |                    | 60,000 hours*                                   |  |  |  |  |
| Viewing angles             |                    | H: 170° V: 170°                                 |  |  |  |  |
| Audio amplifier            |                    | 2.1 W × 2                                       |  |  |  |  |
| Speakers                   |                    | 4 × 11 cm, 2 pcs.                               |  |  |  |  |
| Terminals                  | INPUT1             | COMPONENT-IN, AUDIO-IN                          |  |  |  |  |
|                            | INPUT2             | VIDEO-IN, S-VIDEO-IN, AUDIO-IN                  |  |  |  |  |
|                            | AUDIO OUT          | AUDIO-OUT                                       |  |  |  |  |
|                            | Antenna            | DIN-Type                                        |  |  |  |  |
|                            | Headphone jack     | 3.5 mm ø jack (Side)                            |  |  |  |  |
| OSD LANGUAGE               |                    | English/Chinese/Arabic                          |  |  |  |  |
| Power requirement          |                    | AC 110–240 V, 50/60 Hz                          |  |  |  |  |
| Power Consumption          |                    | 64 W (0.7 W at Standby)                         |  |  |  |  |
| Weight                     | Display only       | 6.0 kg                                          |  |  |  |  |
|                            | Display with stand | 6.3 kg                                          |  |  |  |  |
| Operating temperature      |                    | 0°C to +40°C                                    |  |  |  |  |

\* The typical period of time after which the lamp's power output will have decreased by about half, given that the LCD TV set is used continuously in a 25°C room under standard lighting and brightness conditions.

As a part of policy of continuous improvement, SHARP reserves the right to make design and specification changes for the LCD TV set improvement without prior notice. The performance specification figures indicated are nominal values of production units. There may be some deviations from these values in individual units.

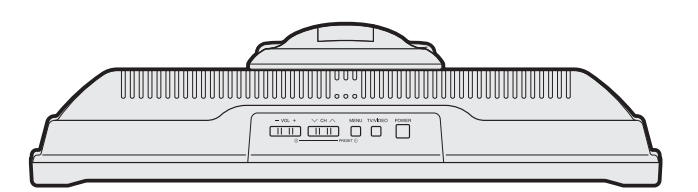

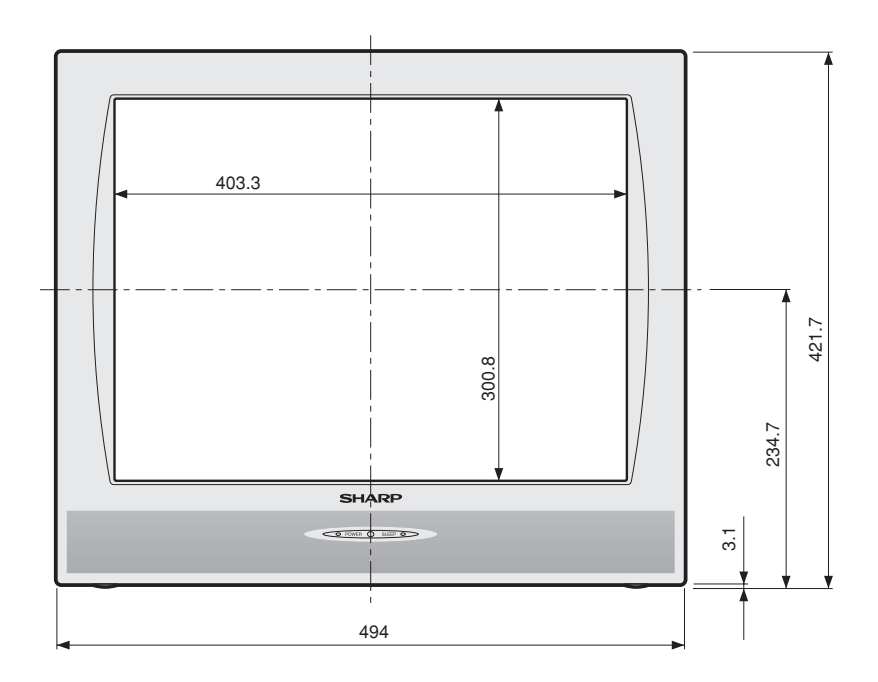

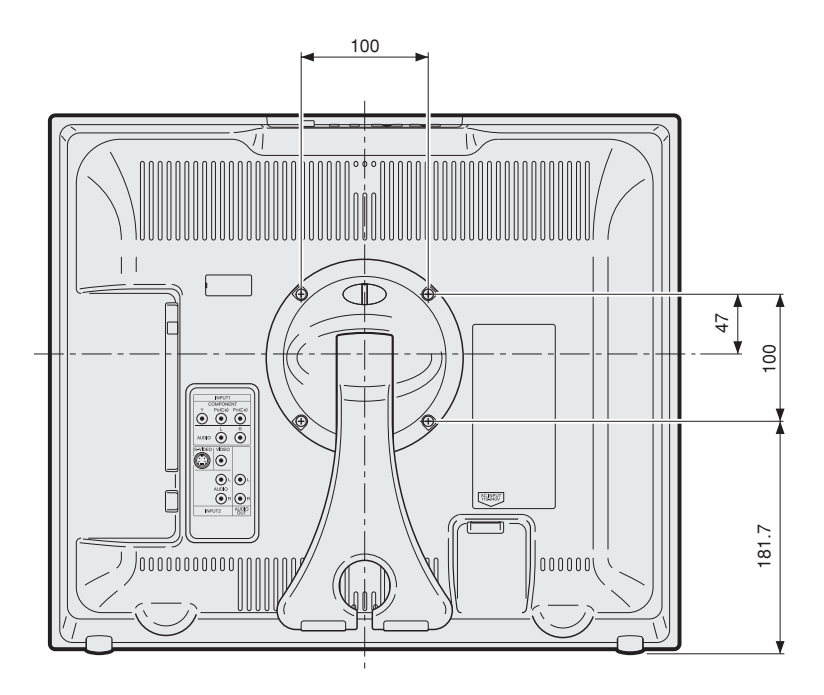

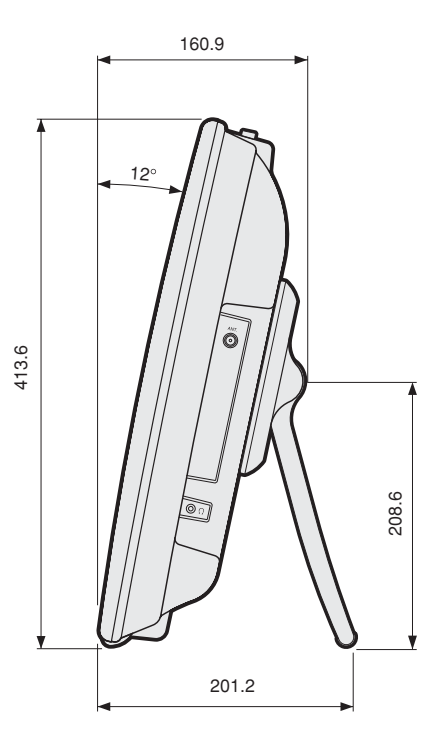

Unit: mm

## SHARP

FOR LOCATION ENQUIRIES WITHIN

## **AUSTRALIA**

REGARDING YOUR LOCAL

SHARP APPROVED SERVICE CENTRE

VISIT OUR WEBSITE AT

## www.sharp.net.au

OR CALL SHARP CUSTOMER CARE

# 1 300 135 022

(LOCAL CALL COST APPLY WITHIN AUSTRALIA)

SHARP CORPORATION OF AUSTRALIA PTY LTD

## SHARP

FOR LOCATION ENQUIRIES WITHIN

## NEW ZEALAND

REGARDING YOUR LOCAL

SHARP APPROVED SERVICE CENTRE

VISIT OUR WEBSITE AT

## www.sharp.net.nz

CONTACT YOUR SELLING DEALER/RETAILER OR CALL

### SHARP CUSTOMER SERVICES

TELEPHONE: 09 573 0111 FACSIMILE: 09 573 0113

SHARP CORPORATION OF NEW ZEALAND LIMITED

SPform019(JUNE 2004)

## SHARP

## WARRANTY

### Consumer Electronic Products

#### Congratulations on Your Purchase!

This Sharp product is warranted against faults in materials and manufacture for a period of twelve (12) months from the date of original purchase.

If service is required during the warranty period, please contact your nearest Sharp Approved Service Centre. These repairs would be carried out at no charge to the owner, subject to the conditions specified herein.

The owner is responsible for any transportation and insurance costs if the product has to be returned for repair.

This warranty does not extend to accessories or defects or injuries caused by or resulting from causes not attributable to faulty parts or the manufacture of the product, including but not limited to, defect or injury caused by or resulting from misuse, abuse, neglect, accidental damage, improper voltage, liquid spillage, vermin infestation, software, or any alterations made to the product which are not authorised by Sharp.

Please retain your sales documentation, as this should be produced to validate a warranty claim.

This warranty is in addition to and in no way limits, varies or excludes any express and implied rights and remedies under any relevant legislation in the country of sale.

#### IMPORTANT DO NOT RETURN THIS DOCUMENT TO SHARP

For your reference, please enter the particulars of your purchase below and retain, with your purchase documentation.

Model No.

Serial No.

Date of Purchase

Retailer

IMPORTANT NOTICE: This warranty applies only to products sold in Australia & New Zealand

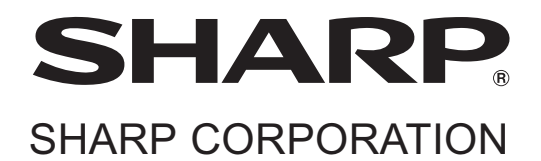

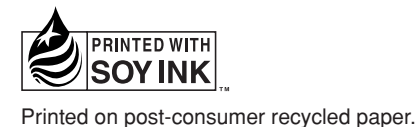

Printed in Malaysia TINS-C184WJZZ 05P11-MA-NM